# **OPERATION MANUAL**

# **U9036 Motor Stator Tester**

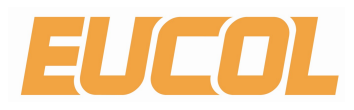

EUCOL ELECTRONIC TECHNOLOGY CO.,LTD. 23-B2 Bulding,No.1,North Qingyang Road,Changzhou,China Tel:+86-519-85505199 Fax: +86-519-85505169 Http://www.eucol.com.cn

# Contents

| Chapter 1 Overview                         | 1  |
|--------------------------------------------|----|
| 1.1 Introduction                           | 2  |
| 1.2 Principles of IW(Surge)                | 2  |
| 1.3 Operation environment                  | 3  |
| 1.3.1 Power supply                         | 3  |
| 1.3.2 Environment temperature and humidity | 3  |
| 1.3.3 Warm-up                              |    |
| 1.4 Dimensions and weight                  | 3  |
| Chapter 2 General specifications           | 4  |
| 2.1 Specifications                         | 4  |
| 2.2 Other specifications                   | 5  |
| Chapter 3 Panels and display               | 6  |
| 3.1 Front panel                            | 6  |
| 3.2 Rear panel                             | 8  |
| Chapter 4 Instruction for Use              | 9  |
| 4.1 Test setup                             | 9  |
| 4.1.1 DCR Setup                            | 9  |
| 4.1.2 L(Inductance) Setup                  |    |
| 4.1.3 IW (Surge) setup                     | 14 |
| 4.1.4 Insulation Resistance (IR) setup     |    |
| 4.1.5 HIPOT setup                          |    |
| 4.1.6 DCR BAL Setup                        |    |
| 4.1.7 L BAL Setup                          |    |
| 4.1.8 IW Balance Setup                     |    |
| 4.1.9 Open/Short(O/S) setup                |    |
| 4.1.10 Seq Setup                           |    |
| 4.2 System Setup                           |    |
| 4.2.1 System Config                        |    |
| 4.2.2 Test Config                          |    |
| 4.2.3 Firmware Upgrade                     |    |
| 4.2.4 HV Test                              |    |
| 4.3 File List                              |    |
| 4.4 How to test                            |    |
| 4.4.1 Start testing                        |    |
| 4.4.2 Judgment result analysis             |    |

| U9036 Operation Manual                                    | Contents |
|-----------------------------------------------------------|----------|
| 4.4.3 View history data                                   |          |
| Chapter 5 Remote control                                  |          |
| 5.1 Instruction of RS232C interface                       |          |
| 5.1.1 The connection of the instrument with PC            |          |
| 5.1.2 Main parameters for serial port                     | 40       |
| 5.2 Instruction of USBCDC interface (virtual serial port) | 40       |
| 5.3 Instruction of USB TMC interface                      | 41       |
| Chapter 6 Handler interface                               |          |
| 6.1 Basic information                                     | 43       |
| 6.2 Electrical characteristics                            | 44       |
| 6.2.1 DC isolated output                                  | 44       |
| 6.2.2 Isolated input                                      |          |
| 6.3 Jumper setup on HANDLER interface                     |          |
| Chapter 7 Package contents and warranty                   |          |
| 7.1 Package contents                                      | 49       |
| 7.2 Warranty                                              |          |

# **Chapter 1 Overview**

Thank you for using our products. Before using, please verify that you have received all the items listed in the last chapter and any optional accessories you may have ordered. If anyone is missing, please contact us without delay.

For your proper use of U9036, please read this manual carefully.

### Warning!

1) Operation

Do not put heavy objects on the tester.

There is a cooling fan on the rear panel of this instrument, so any block of the air inlet is prohibited.

2) Rigid power input

The stability of high voltage depends on stable power input. Make sure to provide rated AC power or corrected power.

3) Grounding

For the safety of personnel and instrument, ensure the grounding terminal, designed in power cord, be grounded correctly.

4) Test cable

When testing, the cable and test samples connected will carry a high voltage. To avoid electrical shock hazard, do not touch test terminals and test samples.

5) DO NOT open the case unauthorized

To avoid the injury to personnel and damage to the instrument, do not open the case unauthorized due to the existence of high voltage in instrument.

6) Carry or move

Before moving the instrument, unplug the AC power sockets and remove high voltage test line or external control line.

7) Maintenance

When not used, the instrument should be covered with a plastic or cloth cover. Do not use the following chemicals to clean the instrument: diluent, benzene or organic solvent with similar chemical property with above materials. To clean the tester, wipe the dirty parts with a soft cloth socked with neutral detergent.

8) Location

Do not locate the instrument in the environment of high temperature, direct sunlight or poor ventilation. In addition, the instrument will generate high voltage, so it must be used at room temperature and in the absence of much dust.

# 1.1 Introduction

U9036 is specially designed for motor stators to test the DC resistance, Inductance, Insulation resistance, inter-IW(Surge) circuit and AC/DC withstanding. U9036 is equipped with 12 independent test channels and 1 high voltage return terminal.

Adopting advanced IW(Surge) test technology, U9036 compares standard waveform stored in the non-volatile memory with the current tested waveform and provides the comparison result according to AREA SIZE, DIFFERENTIAL AREA, CORONA DISCHARGE or DIFFERENTIAL PHASE.

With its strong functions, accurate test, flexible operation method and multiple interfaces, U9036 can provide a test solution for most motor stator products.

# 1.2 Principles of IW(Surge)

The IW(Surge) test can test the electrical characteristics of coil winding without damaging the DUT. The prerequisite condition is to judge the quality of coil winding in transient moment. The detection is carried out when the same electric impulse, as used in the standard coil and here discharged by a capacitor, is applied to the DUT. The voltage attenuation wave is generated in response to the impulse, related to the Q-factor and inductance of the coil. In this sense, the tester can detect turn and IW(Surge), the differences in the number of turns and the material of the core. If high impulse voltage is applied, the poor insulation will appear as a corona or layer discharge.

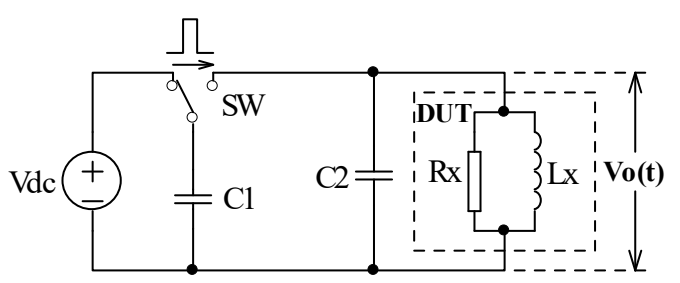

Figure 1-1 Simplified diagram for principles of winding IW(Surge)

In figure 1-2, the self-oscillation attenuation wave has a close relation with the inductance L and quality factor Q, while L and Q depend on the number of turn, manufacture technology, properties of iron core material and whether it has air-coils. What's more, the applied voltage is a high impulse voltage, thus, it is easy to observe the short circuit, partial short turns and lays or turns discharge phenomenon caused by insulation damage.

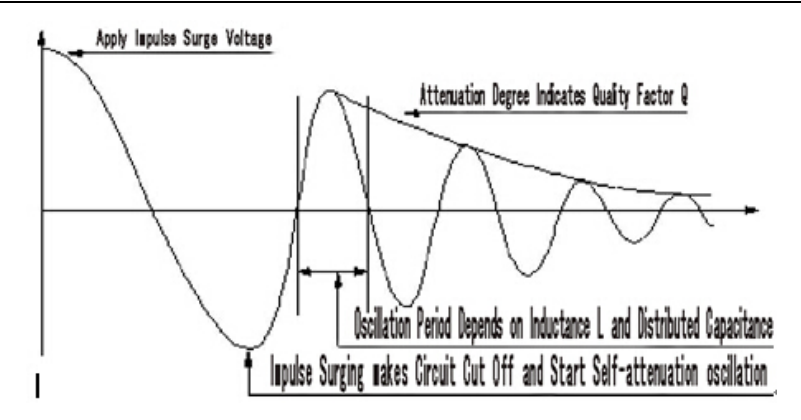

Figure 1-2 Typical self-attenuation oscillation wave

# 1.3 Operation environment

# 1.3.1 Power supply

Voltage: 198V-242V AC or 99V - 121V Power frequency: 47.5Hz-52.5Hz Consumption: ≤200VA

# 1.3.2 Environment temperature and humidity

Normal working temperature:  $0^{\circ}C^{4}0^{\circ}C$ , Humidity:  $\leq 90\%$ RH Referential working temperature:  $20^{\circ}C\pm 8^{\circ}C$ , Humidity:  $\leq 80\%$ RH Transferring environment temperature:  $0^{\circ}C^{5}0^{\circ}C$ , Humidity:  $\leq 93\%$ RH

## 1.3.3 Warm-up

The warm-up time should not be less than 15 minutes.

# 1.4 Dimensions and weight

Dimensions (W\*H\*D): 430mm×175mm×440mm Weight: Approx. 26.0kg

# **Chapter 2 General specifications**

# 2.1 Specifications

|                      | DC Resi                                      | stance                                                                   |  |  |  |  |
|----------------------|----------------------------------------------|--------------------------------------------------------------------------|--|--|--|--|
| Measurement range    | 0.1mΩ~2                                      | 0.1mΩ~20kΩ (4-wire measurement accuracy)                                 |  |  |  |  |
| Measurement          | 0.1mΩ~2                                      | 0.1mΩ~200mΩ ±(0.1% ± 0.5mΩ)                                              |  |  |  |  |
| accuracy             | 200mΩ~                                       | 20kΩ ±0.1%                                                               |  |  |  |  |
|                      | Inducta                                      | icne                                                                     |  |  |  |  |
| Measurement          | Ls,Lp,Q                                      |                                                                          |  |  |  |  |
| Parameters           |                                              |                                                                          |  |  |  |  |
| Test frequency       | 50Hz,60F                                     | lz,100Hz,120Hz,1kHz,10kHz,20kHz,40kHz,50kHz,100kHz                       |  |  |  |  |
| Test Levels          | 0.1V,0.3V                                    | (1.0V                                                                    |  |  |  |  |
| Output Impedance     | 100Ω                                         |                                                                          |  |  |  |  |
| Basic Accuracy       | 0.1%                                         |                                                                          |  |  |  |  |
| Measurement Ranges   | L                                            | 0.001uH ~ 9.9999kH                                                       |  |  |  |  |
| 1                    | Q                                            | 0.0001-999.99                                                            |  |  |  |  |
|                      | Insulati                                     | Insulation Resistance                                                    |  |  |  |  |
| Output Voltage Range | 100V ~ 1.000kV                               |                                                                          |  |  |  |  |
|                      | ±(1.5% of reading + 5 counts),Resolution: 2V |                                                                          |  |  |  |  |
| Resistance           | 1ΜΩ ~ 10GΩ                                   |                                                                          |  |  |  |  |
| Measurement Range    |                                              |                                                                          |  |  |  |  |
| Test Time            | 0.35 ~ 99                                    | 9.9S                                                                     |  |  |  |  |
| Accuracy             | <500V                                        | 1 M $\Omega$ ~1G $\Omega$ : ± (10% of reading + 5 counts)                |  |  |  |  |
|                      | >=500V                                       | $1 \text{ M}\Omega \sim 1 \text{G}\Omega$ : ± (5% of reading + 5 counts) |  |  |  |  |
|                      | 1GΩ ~10                                      | GΩ: ± (10% of reading + 5 counts)                                        |  |  |  |  |
|                      | AC/DC                                        | Withstanding                                                             |  |  |  |  |
| Output Voltage Range | AC: 0.0                                      | 50kV~5.000kV(±2% of reading+5 digits)                                    |  |  |  |  |
|                      | DC: 0.050kV~6.000kV(±2% of reading+5 digits) |                                                                          |  |  |  |  |
| Current Measurement  | AC: 0~30mA                                   |                                                                          |  |  |  |  |
| Reange               | DC: 0~10mA                                   |                                                                          |  |  |  |  |
| ARC Detect           | AC: 1mA~15mA                                 |                                                                          |  |  |  |  |
|                      | DC: 1mA ~ 10mA                               |                                                                          |  |  |  |  |
| Test Time            | 0.3s~999                                     | .9s                                                                      |  |  |  |  |
| Accuracy             | ±2%                                          |                                                                          |  |  |  |  |
|                      |                                              |                                                                          |  |  |  |  |

U9036 Operation Manual

Chapter 2 General specifications

|                        | Impulse Winding Test(Surge test)                             |  |  |  |  |  |  |
|------------------------|--------------------------------------------------------------|--|--|--|--|--|--|
| Measurement voltage    | 100V~5000V, 10Vsteps, ±5%±10V                                |  |  |  |  |  |  |
| Measurement item       | AreaSize Comparison, DiffZone Comparison, Corona Comparison, |  |  |  |  |  |  |
|                        | PhaseDiff Comparison, Waveform Comparison                    |  |  |  |  |  |  |
| Measurement            | 1%                                                           |  |  |  |  |  |  |
| repeatability accuracy |                                                              |  |  |  |  |  |  |
| Waveform sampling      | Sampling rate: 100MSa/s~100kSa/s, 10 bins                    |  |  |  |  |  |  |
|                        | Resolution ratio: 8bits                                      |  |  |  |  |  |  |
|                        | Sampling point: 6500bytes                                    |  |  |  |  |  |  |
| Input impedance        | 10ΜΩ                                                         |  |  |  |  |  |  |

# 2.2 Other specifications

| Test Channels |            | 4 ~ 12(Customization)                                              |  |  |  |
|---------------|------------|--------------------------------------------------------------------|--|--|--|
| Judgme        | ent output | PASS/FAIL display, LED display, beeper alarm                       |  |  |  |
| Beep          | o mode     | High long, low long, single-short, double-short, OFF               |  |  |  |
| Data r        | ecording   | 1000 groups of test data                                           |  |  |  |
| Memory        | Internal   | 180 groups(standard waveform data and test setup parameters)       |  |  |  |
|               | U-disk     | 600 groups(standard waveform data and test setup parameters)       |  |  |  |
| Inte          | erface     | HANDLER (START,STOP,PASS,FAIL,EOM)                                 |  |  |  |
|               |            | USB Slave, RS232C                                                  |  |  |  |
|               |            | USB Host (storage of BMP, GIF, PNG and CSV files, support firmware |  |  |  |
|               |            | upgrade)                                                           |  |  |  |

# **Chapter 3** Panels and display

# 3.1 Front panel

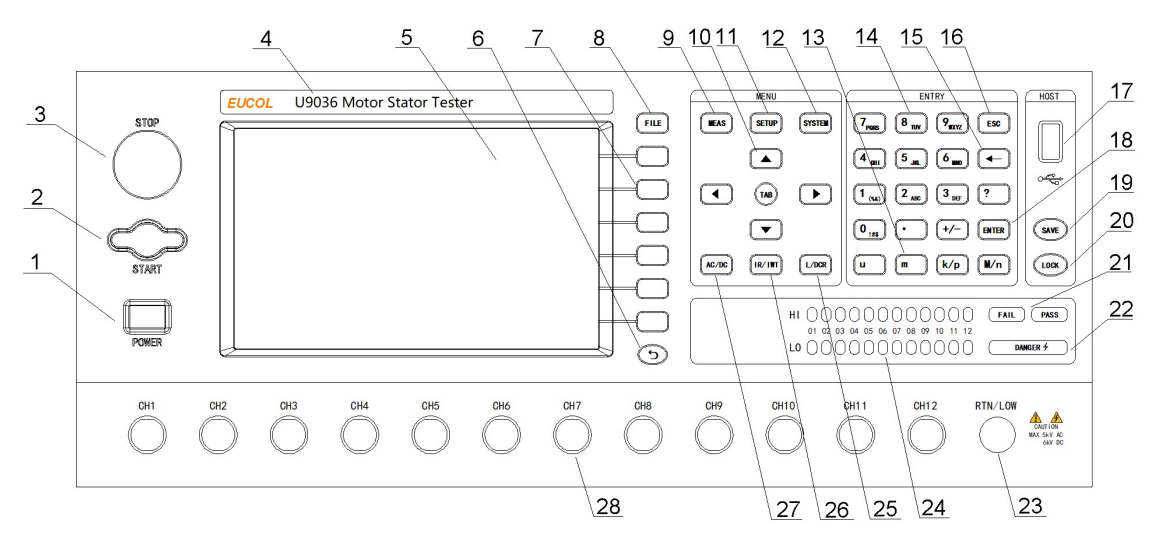

| No. | Name            | Description                                                |  |  |
|-----|-----------------|------------------------------------------------------------|--|--|
| 1   | POWER           | Switch on or off the main power.                           |  |  |
| 2   | START key       | Press the key to start a measurement.                      |  |  |
| 3   | STOP key        | In the process of test, pressing the key to                |  |  |
|     |                 | terminate the measurement.                                 |  |  |
| 4   | Brand and model | Brand and model.                                           |  |  |
| 5   | LCD screen      | 7.0-inch 800×480 dot-matrix TFT LCD displays               |  |  |
|     |                 | measurement waveform, set parameters, system               |  |  |
|     |                 | configurations, etc.                                       |  |  |
| 6   | Return key      | Currently used for searching file in <file list=""></file> |  |  |
|     |                 | page                                                       |  |  |
| 7   | SOFTKEY         | The functions of the six soft keys are not fixed           |  |  |
|     |                 | and have different functions in different menus.           |  |  |
|     |                 | The corresponding function of each soft key is             |  |  |
|     |                 | displayed along its right side.                            |  |  |
| 8   | [FILE] key      | Press FILE menu key to enter the <file list=""></file>     |  |  |
|     |                 | page.                                                      |  |  |
| 9   | [MEAS] key      | Press MEAS menu key to enter the <test disp=""></test>     |  |  |
|     |                 | page.                                                      |  |  |

|    | U9036 Operation Manual           | Chapter 3 Panels and display                                                  |
|----|----------------------------------|-------------------------------------------------------------------------------|
| 10 | CURSOR                           | Control the movement of highlight bar in LCD                                  |
|    |                                  | parameter area. The selected parameter region                                 |
|    |                                  | will be highlighted.                                                          |
| 11 | [SETUP] key                      | Press SETUP menu key to enter the <test setup=""></test>                      |
|    |                                  | page.                                                                         |
| 12 | [SYSTEM] key                     | Press SYSTEM menu key to enter the <system></system>                          |
|    |                                  | page.                                                                         |
| 13 | Unit key                         | Input the unit of data                                                        |
| 14 | Numeric key                      | Input numbers or characters.                                                  |
| 15 | BACKSPACE key                    | Delete numbers or characters wrongly entered.                                 |
| 16 | ESC key                          | ESC key is used to cancel inputting.                                          |
| 17 | USB interface                    | Be used for connecting the U-disk.                                            |
| 18 | ENTER key                        | Confirm the numbers or characters entered.                                    |
| 19 | SAVE key                         | Press SAVE key to save the image files (BMP, GIF                              |
|    |                                  | and PNG) or wave files (CSV) to U-disk.                                       |
| 20 | LOCK/LOCAL key                   | Press LOCK key, the key will be lightened and the                             |
|    |                                  | panel keys are locked; press LOCK again, the key                              |
|    |                                  | will not be lightened and the panel keys are                                  |
|    |                                  | unlocked. In remote control, press this key to                                |
|    |                                  | unlock the remote control state and return to                                 |
|    |                                  | key operation.                                                                |
| 21 | PASS/FAIL indicator              | Output the judgment results after one                                         |
|    |                                  | measurement.                                                                  |
| 22 | High Voltage indicator(DANGER)   | The indicator will be lightened when high                                     |
|    |                                  | voltage is output on the test terminals.                                      |
| 23 | Output low terminal of withstand | Connect the DUT.                                                              |
|    | voltage & insulation test        |                                                                               |
|    | (RT/LOW)                         |                                                                               |
| 24 | Channel indicator                | Indicates the current test channel.                                           |
| 25 | [L/DCR] key                      | Press this key to enter <l setup=""> or <dcr setup=""></dcr></l>              |
|    |                                  | page                                                                          |
| 26 | [IR/IWT] key                     | Press this key to enter <ir setup=""> or <iw(surge)< td=""></iw(surge)<></ir> |
|    |                                  | Setup> page                                                                   |
| 27 | [AC/DC] key                      | Press this key to enter <hipot setup=""> page</hipot>                         |
| 28 | Measurement signal output        | Connect the DUT.                                                              |
|    | terminal (CH1~CH12)              |                                                                               |

# 3.2 Rear panel

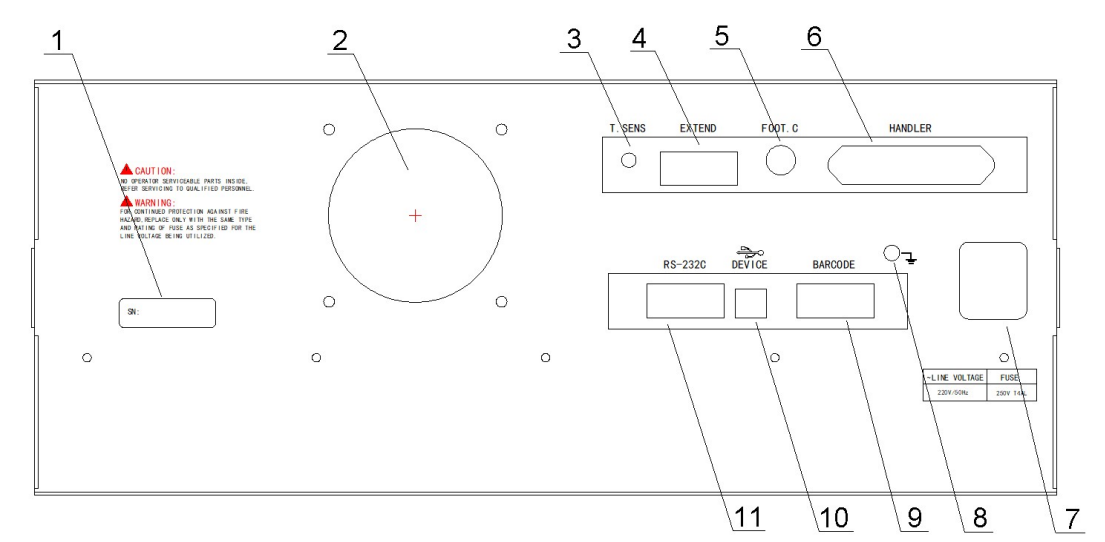

| No. | Name                      | Description                                              |  |  |
|-----|---------------------------|----------------------------------------------------------|--|--|
| 1   | Name plate                | Record the information of manufacture date, model,       |  |  |
|     |                           | batch number, etc.                                       |  |  |
| 2   | Fan window                | Thermal discharge.                                       |  |  |
| 3   | Temperature Sensor socket | Connect the temperature sensor to test the environment   |  |  |
|     |                           | temperature.                                             |  |  |
| 4   | Extension interface       | Reserved interface                                       |  |  |
| 5   | FOOT CONTROL              | In MAN mode, the foot switch can be used to start a      |  |  |
| l   | <br>                      | measurement.                                             |  |  |
| 6   | HANDLER interface         | Comparison results are output via the handler interface. |  |  |
|     |                           | The instrument can get START or STOP signal through the  |  |  |
|     |                           | interface.                                               |  |  |
| 7   | 3-wire power socket       | Connect the AC power.                                    |  |  |
| 8   | Ground terminal           | Safety ground terminal. Connect the other terminal to    |  |  |
|     |                           | ground for the safety of operator.                       |  |  |
| 9   | Barcode interface         | Connect the barcode scan gun to input bar code and       |  |  |
| l   | <br>                      | other information.                                       |  |  |
| 10  | USB communication         | Support USB TMC and USD CDC, the function is the same    |  |  |
| l   | interface                 | as 6.                                                    |  |  |
| 11  | RS232C serial interface   | The serial communication interface can be connected to   |  |  |
|     |                           | an external device for remote control without panel      |  |  |
|     |                           | operation.                                               |  |  |

Table 3-2 Rear Panel Instruction

# **Chapter 4** Instruction for Use

This chapter introduces the operation of different keys and rotary knob, including the measurement display page, measurement setup page, system setup page and file manage page.

# 4.1 Test setup

Press SETUP menu key to enter into the test setup interface (as shown in figure 4-1-1).

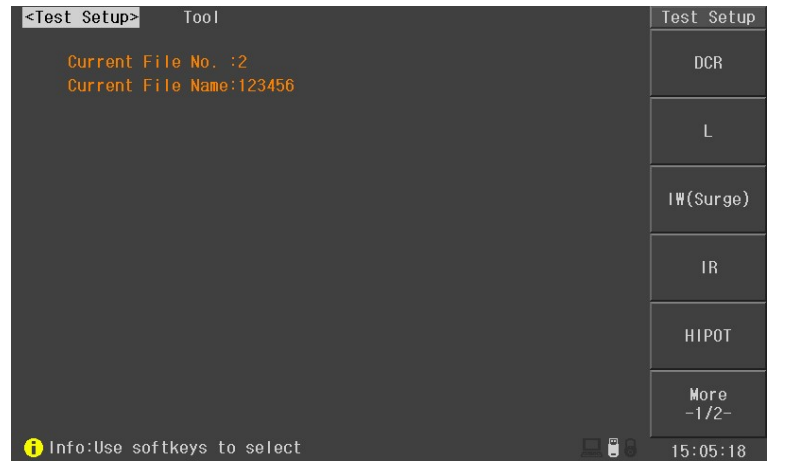

Figure 4-1-1 Test setup page

# 4.1.1 DCR Setup

Press DCR key in Test Setup interface to enter into the DCR setup interface (as shown in figure 4-1-1-1).

| <dcr setup<="" th=""><th>)&gt;</th><th></th><th>No.2:123456</th><th>1/2</th><th>DCR Step</th></dcr> | )>         |         | No.2:123456 | 1/2   | DCR Step  |
|----------------------------------------------------------------------------------------------------|------------|---------|-------------|-------|-----------|
| Channe I +                                                                                          | 1          | 3       |             |       |           |
| Channe I -                                                                                          |            | 4       |             |       |           |
| Std (Q)                                                                                             | 30.000     | 30.000  |             |       | Meas      |
| High(Ω)                                                                                             | 32.400     | 32.400  |             |       | modo      |
| Low (Ω)                                                                                             | 27.600     | 27.600  |             |       |           |
| Speed                                                                                               | FAST       | FAST    |             |       | Clear     |
| Delay                                                                                               | Oms        | Oms     |             |       |           |
| Dev (Q)                                                                                             | 0.0000m    | 0.0000m |             |       | Copy Step |
| DUT No.                                                                                             |            |         |             |       |           |
|                                                                                                    |            |         |             |       | Del. Step |
| 100000                                                                                              |            |         |             |       | EXIT      |
| 1 Info: Use                                                                                         | e softkevs | knoh or | input data  | E P A | 15.10.04  |

Figure 4-1-1-1 DCR setup interface

**Channel+/channel-:** Move the cursor to this zone and input the channel through the numeric key. When inputting the channel+, the instrument will automatically set the next channel in channel-. Channel+ means the high voltage positive terminal, while channel- means the high voltage negative terminal. Channel+ and channel- can not be set at the same channel.

**Clear:** in order to acquire more accurate test results, clearing operation must be done after setting the channel. Before clearing, please short the test clips of selected channel correctly according to figure 4-1-1-2.

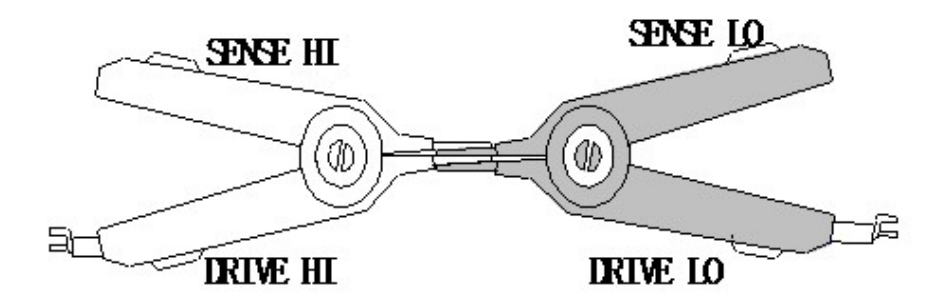

Figure 4-1-1-2 correct short the clips

**Std(** $\Omega$ **)**: set the standard resistance of DUT. Move the cursor to this zone, use numeric key to input the value or press "Meas" soft key to input it automatically. When using automatic input function, please press "Meas" soft key after connecting the standard sample with the set channel. The measured value will be displayed in the current page (figure 4-1-1-3). At this moment, press Enter Std soft key to finish inputting the standard value. In measurement result display window, correctly short the clips refer to figure 4-1-1-2 and then press Clear soft key to finish clearing operation.

| <dcr setup<="" th=""><th>)&gt;</th><th></th><th>No.2:123</th><th>456</th><th></th><th>1/2</th><th>DCR Meas</th></dcr> | )>         |          | No.2:123   | 456     |              | 1/2   | DCR Meas  |
|----------------------------------------------------------------------------------------------------|------------|----------|------------|---------|--------------|-------|-----------|
| Channe I +                                                                                                    | 1          | 3        |            |         |              |       |           |
| Channe I -                                                                                                    |            | 4        |            |         |              |       | ļ         |
| Std (Q)                                                                                                    | 30.000     | 30.000   |            |         |              |       | Enter Std |
| High(Ω)                                                                                                    | 32.400     | 32 DCR I | IEAS STEP1 | CH(1,2) | DUT1         |       |           |
| Low (Q)                                                                                                    | 27.600     | 27       | 20         | 65      | $\mathbf{O}$ |       |           |
| Speed                                                                                                    | FAST       | F        | <u> </u>   | 00      | 25           |       |           |
| Delay                                                                                                    | Oms        | Oms      |            |         |              |       |           |
| Dev (Q)                                                                                                    | 0.0000m    | 0.0000m  |            |         |              |       | Clear     |
| DUT No.                                                                                                    |            |          |            |         |              |       |           |
|                                                                                                    |            |          |            |         |              |       |           |
|                                                                                                    |            |          |            |         |              |       |           |
|                                                                                                    |            |          |            |         |              |       | EXIT      |
| 1 Info:Use                                                                                                    | e softkeys | to selec | :t         |         |              | 🖂 🖱 🔒 | 15.18.13  |

Figure 4-1-1-3 DCR test

**High/Low:** set the high and low value. If the test result is out of the range, it will be judged as FAIL. Move the cursor to this zone, use numeric key to input the value or press "% Calc" soft key to input the percentage. When pressing "% Calc" soft key, calculation window will be displayed (figure 4-1-1-4). Use numeric key to input the limit and press "OK" soft key, the instrument will automatically calculated the high and low value.

| <dcr setup<="" th=""><th>)&gt;</th><th></th><th>No.2:123</th><th>3456</th><th>1/2</th><th>% Calc</th></dcr> | )>         |          | No.2:123 | 3456    | 1/2        | % Calc   |
|----------------------------------------------------------------------------------------------------|------------|----------|----------|---------|------------|----------|
| Channe I +                                                                                                  |            |          |          |         |            |          |
| Channe I -                                                                                                  |            | 4        |          |         |            |          |
| Std (Q)                                                                                                    | 30.000     | 30.000   |          |         |            |          |
| High(Ω)                                                                                                    | 32.400     | 32.400   | Std : 30 | .000 Q  |            |          |
| Low (Q)                                                                                                    | 27.600     | 27.600   | High:    | 8.000 % |            |          |
| Speed                                                                                                    | FAST       | FAST     | Low : -  | 8.000 % |            | OK       |
| Delay                                                                                                    | Oms        | Oms      |          |         |            |          |
| Dev (Q)                                                                                                    | 0.0000m    | 0.0000m  |          |         |            |          |
| DUT No.                                                                                                    |            |          |          |         |            |          |
|                                                                                                    |            |          |          |         |            |          |
|                                                                                                    |            |          |          |         |            | EXIT     |
| 🔒 🔒 👔                                                                                                    | ə softkeys | or input | data     |         | <b>-</b> 8 | 15:18:25 |

Figure 4-1-1-4 % Calc of High/Low

**Speed:** set the test speed of DCR. When in SLOW, the test speed is the slowest but with the best stability. When in FAST, the test speed is the fastest but with the bad stability. Move the cursor to this zone, use soft key to select the test speed: FAST, MEDIUM, SLOW.

**Delay:** set the delay time before DCR test. When testing coils with large inductance, it is better to set the delay time for stable measurement signal. Move the cursor to this zone, use numeric key to input the delay time. The range of delay time is :0s~60.000s.

**Dev:** deviation is used for correcting the test results. Each test result will be added the deviation. Move the cursor to this zone, use numeric key to input the deviation value. Also, the deviation value can be set to 0 by using soft key "Set to 0".

**DUT No.:** For ease of identification, the DUT No. is displayed in the front of the test item when in comprehensive test. Move the cursor to this zone, use numeric key to input the number. It can be set as  $1^{6}$ .

# 4.1.2 L(Inductance) Setup

Press L key in Test Setup interface to enter into the L(inductance) setup interface (as shown in figure 4-1-2-1).

| <l setup=""></l> |            |          | No.2:123456 | 1/2 | L Step    |
|------------------|------------|----------|-------------|-----|-----------|
| Channel+         | 1          | 3        |             |     |           |
| Channe I -       |            | 4        |             |     |           |
| Para             | Ls         | Ls       |             |     | Moas      |
| Frequency        | 1kHz       | 1kHz     |             |     |           |
| Level            | 1.0V       | 1.0V     |             |     |           |
| Std (H)          | 100.00µ    | 100.00µ  |             |     | Clear     |
| High (H)         | 108.00µ    | 108.00µ  |             |     |           |
| Low (H)          | 92.000µ    | 92.000µ  |             |     | Copy Step |
| Speed            | FAST       | FAST     |             |     |           |
| Delay            | Oms        | Oms      |             |     | Del Sten  |
| Dev (H)          | 0.0000µ    | 0.0000µ  |             |     |           |
| DUT No.          |            |          |             |     |           |
|                  |            |          |             |     | EXIT      |
| 🔒 Info:Use       | e softkeys | ,knob or | input data  |     | 15:44:11  |

Figure 4-1-2-1 L(inductance) setup interface

**Channel+/channel-:** Move the cursor to this zone and input the channel through the numeric key. When inputting the channel+, the instrument will automatically set the next channel in channel-. Channel+ means the high voltage positive terminal, while channel- means the high voltage negative terminal. Channel+ and channel- can not be set at the same channel.

**Clear:** in order to acquire more accurate test results, clearing operation must be done after setting the channel. Before clearing, please short the test clips of selected channel correctly according to figure 4-1-2-2.

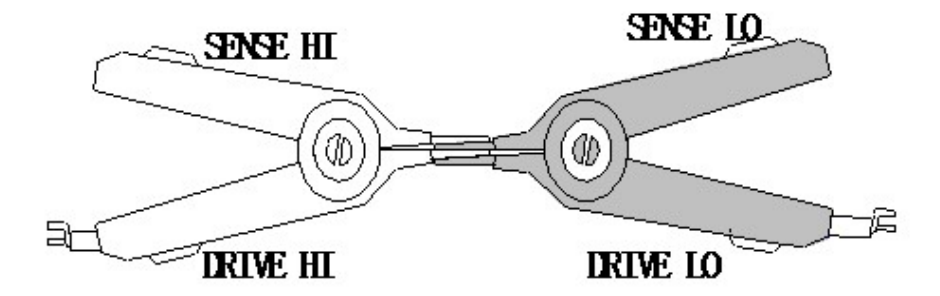

Figure 4-1-2-2 correct short the clips

**Para:** set the test parameter of inductance. Move the cursor to this zone, use soft key to select the test parameter: Ls-Q and Lp-Q.

**Frequency:** set the test frequency of inductance. Move the cursor to this zone, use soft key to select the test frequency: 50Hz,60Hz,100Hz,120Hz,1kHz,10kHz,20kHz,40kHz,50kHz and 100kHz.

**Level:** set the test level of inductance. Move the cursor to this zone, use soft key to select the test level: 0.1V,0.3V and 1.0V.

**Std(H):** set the standard inductance of DUT. Move the cursor to this zone, use numeric key to input the value or press "Meas" soft key to input it automatically. When using automatic input function, please press "Meas" soft key after connecting the standard sample with the set channel. The measured value will be displayed in the current page (figure 4-1-2-3). At this moment, press Enter Std soft key to finish inputting the standard value. In measurement result display window, correctly short the clips refer to figure 4-1-2-2 and then press Clear soft key to finish clearing operation.

| <l setup=""></l> |            |         | No.2:123  | 456       |     | 1/2        | L Meas   |
|------------------|------------|---------|-----------|-----------|-----|------------|----------|
| Channe I +       | 1          | 3       |           |           |     |            |          |
| Channe I -       |            | 4       |           |           |     |            |          |
| Para             | Ls         | Ls      |           |           |     |            |          |
| Frequency        | 1kHz       | 1 Ls ME | EAS STEP1 | CH(1,2) D | UT1 |            |          |
| Level            | 1.0V       | 1       |           | L         | 1   |            |          |
| Std (H)          | 100.00µ    | 10      |           | <b>_</b>  |     |            |          |
| High (H)         | 108.00µ    | 108.00µ |           |           |     |            |          |
| Low (H)          | 92.000µ    | 92.000µ |           |           |     |            |          |
| Speed            | FAST       | FAST    |           |           |     |            |          |
| Delay            | Oms        | Oms     |           |           |     |            |          |
| Dev (H)          | 0.0000µ    | 0.0000µ |           |           |     |            |          |
| DUT No.          |            |         |           |           |     |            |          |
|                  |            |         |           |           |     |            | EXIT     |
| i Info:Sav       | ve complet | ed      |           |           |     | <b>二</b> 8 | 15:44:35 |

Figure 4-1-2-3 L(Inductance) test

**High/Low:** set the high and low value. If the test result is out of the range, it will be judged as FAIL. Move the cursor to this zone, use numeric key to input the value or press "% Calc" soft key to input the percentage. When pressing "% Calc" soft key, calculation window will be displayed (figure 4-1-2-4). Use numeric key to input the limit and press "OK" soft key, the instrument will automatically calculated the high and low value.

| U9036 Operation  | Manual     |          | Chapter 4 | Instruction | for Use  |   |       |          |  |
|------------------|------------|----------|-----------|-------------|----------|---|-------|----------|--|
| <l setup=""></l> |            |          | No.2:     | 12:         | 3456     |   | 1/2   | % Calc   |  |
| Channe I +       | 1          | 3        |           |             |          |   |       |          |  |
| Channe I -       |            | 4        |           |             |          |   |       |          |  |
| Para             | Ls         | Ls       |           |             |          |   |       |          |  |
| Frequency        | 1kHz       | 1kHz     | Std       |             | 100.00µH |   |       |          |  |
| Level            | 1.0V       | 1.07     | High      | -           | 8.000 %  |   |       |          |  |
| Std (H)          | 100.00µ    | 100.00   | Low       |             | -8.000 % |   |       | ОК       |  |
| High (H)         | 108.00µ    | 108.00µ  |           |             |          | Γ |       |          |  |
| Low (H)          | 92.000µ    | 92.000µ  |           |             |          |   |       |          |  |
| Speed            | FAST       | FAST     |           |             |          |   |       |          |  |
| Delay            | Oms        | Oms      |           |             |          |   |       |          |  |
| Dev (H)          | 0.0000µ    | 0.0000µ  |           |             |          |   |       |          |  |
| DUT No.          |            |          |           |             |          |   |       |          |  |
| L                |            |          |           |             |          |   |       | EXIT     |  |
| i Info:Use       | e softkeys | or input | data      |             |          |   | 드 🖱 🔒 | 15:44:53 |  |

Figure 4-1-2-4 % Calc of High/Low

**Speed:** set the test speed of inductance. When in SLOW, the test speed is the slowest but with the best stability. When in FAST, the test speed is the fastest but with the bad stability. Move the cursor to this zone, use soft key to select the test speed: FAST, MEDIUM, SLOW.

**Delay:** set the delay time before inductance test. When testing coils with large inductance, it is better to set the delay time for stable measurement signal. Move the cursor to this zone, use numeric key to input the delay time. The range of delay time is :0s~60.000s.

**Dev(H):** deviation is used for correcting the test results. Each test result will be added the deviation. Move the cursor to this zone, use numeric key to input the deviation value. Also, the deviation value can be set to 0 by using soft key "Set to 0".

**DUT No.:** For ease of identification, the DUT No. is displayed in the front of the test item when in comprehensive test. Move the cursor to this zone, use numeric key to input the number. It can be set as  $1^{6}$ .

# 4.1.3 IW (Surge) setup

Press IW(Surge) in Test Setup interface to enter into the IW(Surge) setup interface (as shown in figure 4-1-3-1).

| U9036 C | Operation                                                                                                    | Manua             | I                 |           | Chapter 4 Instruction for Use |       |              |            |  |
|---------|----------------------------------------------------------------------------------------------------|-------------------|-------------------|-----------|-------------------------------|-------|--------------|------------|--|
|         | <l₩(surge)< td=""><td>Setup&gt;</td><td></td><td>No.2:1234</td><td>156</td><td></td><td></td><td>I₩ Step</td><td></td></l₩(surge)<> | Setup>            |                   | No.2:1234 | 156                           |       |              | I₩ Step    |  |
|         | Volt Adj∶                                                                                                    | Off C             | oro Mode:1        | fotals    | Std Com                       | np∶On |              |            |  |
|         | Channel+                                                                                                    | <mark>\$</mark> 1 | <mark>\$</mark> 3 |           |                               |       |              |            |  |
|         | Channe I -                                                                                                    |                   | 4                 |           |                               |       |              |            |  |
|         | Voltage                                                                                                    | 1000V             | 1000V             |           |                               |       |              | Std Samp   |  |
|         | Mode                                                                                                    | Normal            | Normal            |           |                               |       |              | <b></b>    |  |
|         | Dummy Imp                                                                                                    |                   |                   |           |                               |       |              | Comp Para  |  |
|         | Test Imp                                                                                                    |                   |                   |           |                               |       |              | <b>•</b>   |  |
|         | Area Size                                                                                                    | ✓ 5.0%            | ✓ 5.0%            |           |                               |       |              | Copy Step  |  |
|         | Dif-Area                                                                                                    | 🗸 10.0%           | 🗸 10.0%           |           |                               |       |              | 0000, 0000 |  |
|         | Corona                                                                                                    | 20                | 20                |           |                               |       |              | <u> </u>   |  |
|         | Phase-Dif                                                                                                    | 5.0%              | 5.0%              |           |                               |       |              | Del. Step  |  |
|         | Wave-Comp                                                                                                    | 10 10             | 10 10             |           |                               |       |              |            |  |
|         | DUT No.                                                                                                    | 1                 | 1                 |           |                               |       |              | EXIT       |  |
|         |                                                                                                    | o coftkow         | to color          | +         |                               |       | <b>П В В</b> |            |  |
|         | 1 mi 0.05                                                                                                    | a sorthey:        | s to serec        | L         |                               |       | 2005 - 0     | 15:10:41   |  |

Figure 4-1-3-1 IW(Surge) setup page

**Volt Adj:** For a given impulse voltage, when the DUT is different, the actual voltage applied on each DUT may also be different. Therefore, the voltage adjust function can automatically change the output voltage and make all voltages applied across all DUT identical. **Voltage adjustment is particularly suitable for small inductance coil.** Move the cursor to this zone, using soft keys to turn ON/OFF the voltage adjust function.

**Coro Mode:** Move the cursor to this zone and use the soft key to select the corona mode. The corona mode includes the following: peak, totals and jitter. Peak mode makes comparison by using the calculated maximum corona results; sum mode makes comparison by using the calculated accumulated corona results; jitter mode makes comparison by using the accumulated corona results; of some interval.

**Std Comp:** Move the cursor to this zone and turn ON/OFF the standard comparison function by using the soft keys. When setting the comparison function as ON, comparison test of test waveform and standard waveform will be made; When setting the comparison function as OFF, comparison test of test waveform and standard waveform will not be made (there is no need to make comparison between the corona and the standard waveform, so it is in normal test). In this case, the inter layer balance function can be used to judge the consistency between the motor winding. Please see details in section 4.1.2 IW BAL Setup.

**Channel+/channel-:** Set the channel through the numeric key. When inputting the channel+, the instrument will automatically set the next channel in channel-. Channel+ means the high voltage positive terminal, while channel- means the high voltage negative terminal. Channel+ and channel- can not be set at the same channel.

Voltage: After setting the channel, move the cursor to test voltage and set the test voltage

through the numeric key. The test voltage range is from 100V to 5000V.

**BDV test:** BDV test is a test method used for judgment of limit withstand voltage of DUT. Starting from Start Volt and ending at End Volt by a resolution of Step Volt, the test is finally done by corona comparison. Move the cursor to Voltage zone and press BDV test soft key to enter into the BDV test page (figure 4-1-3-2).

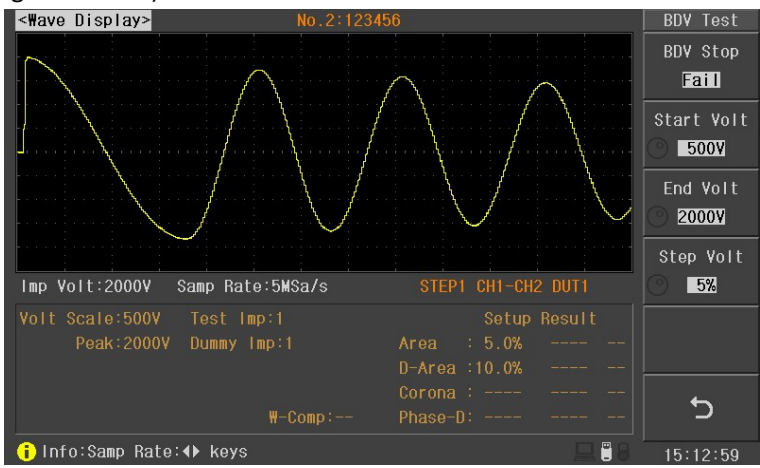

Figure 4-1-3-2 BDV test page

**BDV Stop:** set the BDV test to stop when the test fails or end when reaches the End Voltage.

Start Volt& End Volt: set the start voltage and end voltage of BDV test.

Step Volt: set the step of BDV test, ranging from 1%~50%.

**\* NOTE:** please set the Corona test function as ON before BDV test.

**\*NOTE:** the current voltage will be recorded when the BDV test encounter failure. The recommended test voltage will be given after testing and it can be used as the test voltage by user. **Man Std:** IW(Surge) test uses waveform compare to test, so to be compared with the test waveform of DUT, standard waveform must be sampled before testing. After setting Channel+, channel-, test voltage, test mode, dummy impulse and test impulse, press Man Std soft key to enter into the Man Std interface (figure 4-1-3-3). After entering into the Man Std interface, connecting the standard component with the high voltage output terminal and press START key to sample. The waveform will be displayed in the screen after sampling. If the displayed waveform is too wide or too narrow, use left and right key to adjust the sampling rate until the suitable waveform is displayed. The test voltage (use rotary knob or numeric key or up and down key) and test mode (use Mode key) can be modified in standard sampling page. **Press return key to go back to the IW(Surge) setup page after sampling. At this time, "S" symbol is displayed in the left side of channel+ of the standard waveform, meaning the standard waveform of this channel has been sampled.** 

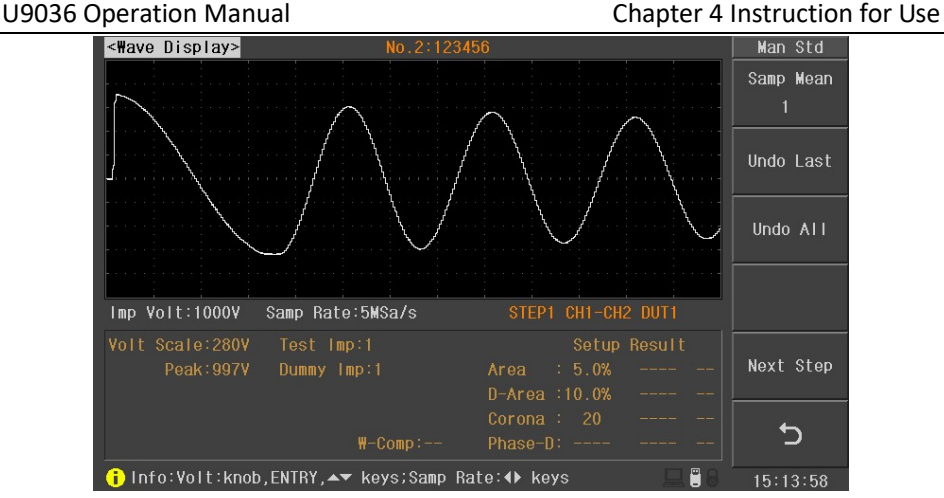

Figure 4-1-3-3 Man Std page

**Mode:** IW(Surge) uses waveform compare method to test. If the inductance value of the measured object is too small, the oscillating waveform is not obvious. Making comparison test of this waveform will result in great error with only a slight gap between the measured waveform and standard waveform. Therefore, the instrument can be selected as the low inductance mode (option) according to the characteristics of the DUT and then the oscillation waveform will be enlarged and comparison test will be made. Move the cursor to the test mode, then use the "Select" soft key to select Normal or low inductance test mode. Note that in low inductance mode, you can set the maximum test voltage to 2000V.

**Dummy Imp:** Dummy impulse is number of times of high voltage applied to the DUT. The magnet of motors and other coils still remain residual magnetic field after cutting the power. When pulse testing is conducted in this case, there are significant differences in the first test waveform and the second and subsequent test waveforms. Adding the dummy impulse can avoid this situation and so as to determine the good product and bad product. The machine does not make judgment of good product and bad product when in dummy impulse. The waveform compare test will only be made by applying a pulse to the measured object and waiting for the actual test. Move the cursor to the dummy impulse position and then input it using the numeric keys to change the times of dummy impulse. The range can be set from 0 to 8.

**Test Imp:** Test impulse is the impulse times applied to the DUT when testing. The average calculation of several test waveform can improve the stability and reliability of the measurement results. Move the cursor to this zone and then input it using the numeric keys to change the times of test impulse. The range can be set from 1 to 32.

Area Size: area size is the synthesis of all areas covered between the waveform and central line, aiming at testing the energy loss in the winding. When a sample winding has a short circuit

between layers, the short circuit area is reflected as an increase of energy loss. Move the cursor to Area Size zone, using the numeric key to input the error. Or press Comparator key to enter into the comparator setup interface (figure 4-1-3-4, standard sampling must be made) and then press Area Size to enter into the Area Size setup menu (figure 4-1-3-5), set the start point, end point and limit through soft key 2-4. After setting, start a test to observe whether the test results of area size is within the limit.

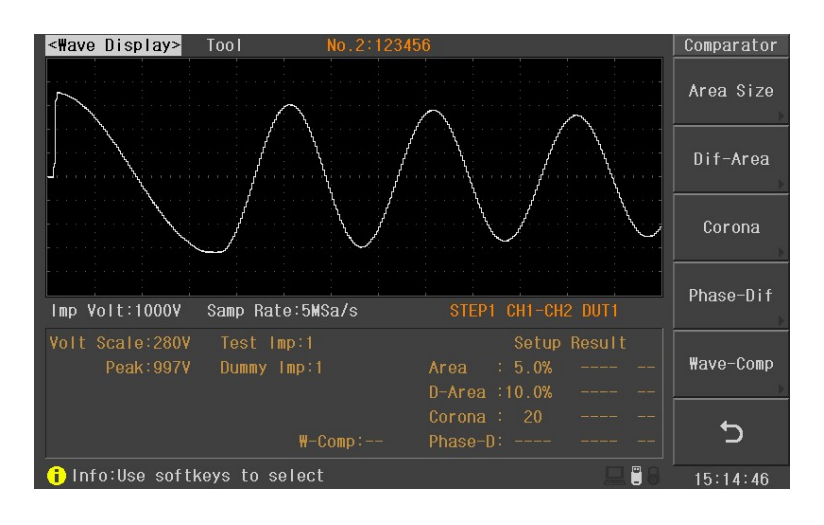

Figure 4-1-3-4 Comparator setup interface

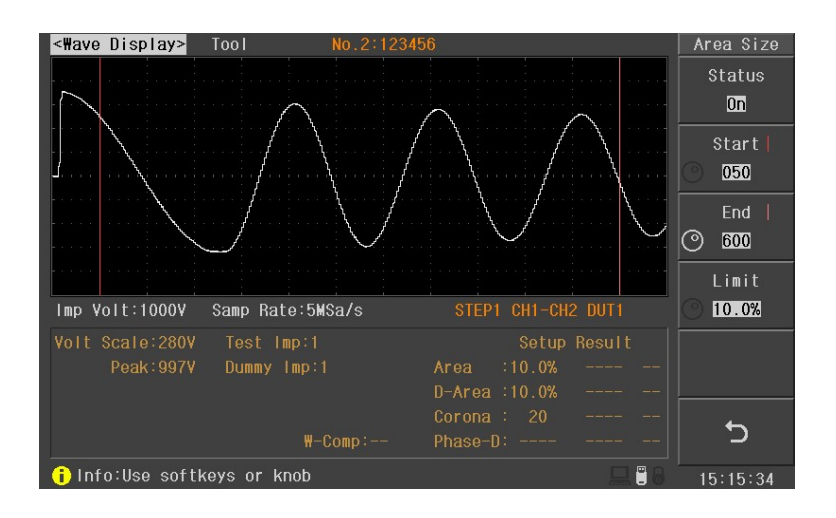

Figure 4-1-3-5 Area Size setup interface

**Dif-Area:** The differential area is the different area between the tested waveform and standard waveform, which is especially effective to detect the differences of inductance L between the standard winding and the tested winding. Move the cursor to Dif-Area zone and use Status key to set the dif-area test to ON or OFF. When setting it as ON, the check symbol will be displayed in the

left side of Limit. Use the numeric key to input the Limit. Or press Comparator key to enter into the comparator setup interface (figure 4-1-3-4, standard sampling must be made) and then press Dif-Area to enter into the Dif-area setup menu (figure 4-1-3-6), set the start point, end point and limit through soft key 1-4. After setting, start a test to observe whether the test results of dif-area is within the limit.

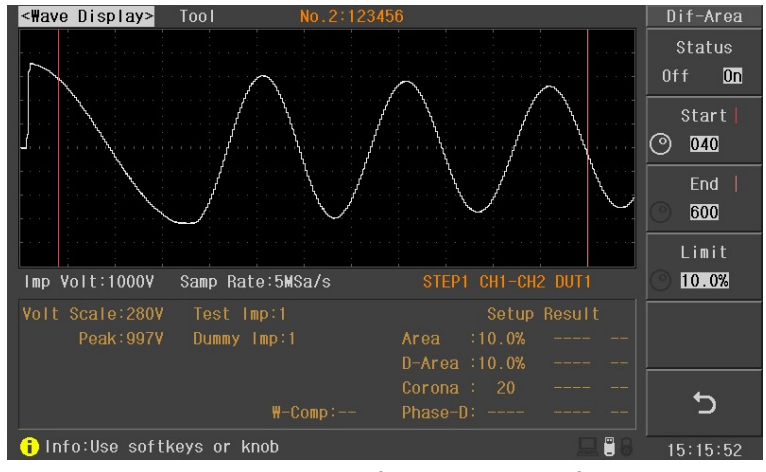

Figure 4-1-3-6 Dif-Area setup interface

**Corona:** corona is the value under high frequency oscillation of coils. If high frequency oscillation is occured when coils discharge in testing, its corona will be increased. In this way, the instrument can judge whether there is discharge between coils. Move the cursor to Corona, using Status key to set corona to ON or OFF. When the corona is set as ON, the check symbol will be displayed in the left side of Limit. Use the numeric key to input the limit. Or press Comparator key to enter into the corona setup interface (figure 4-1-3-4, standard sampling must be made) and then press Corona to enter into the corona setup menu (figure 4-1-3-7), set the start point, end point and limit through soft key 1-4. After setting, start a test to observe whether the test results of corona is within the limit. Select suitable corona mode (see more detail in corona mode) before corona setup.

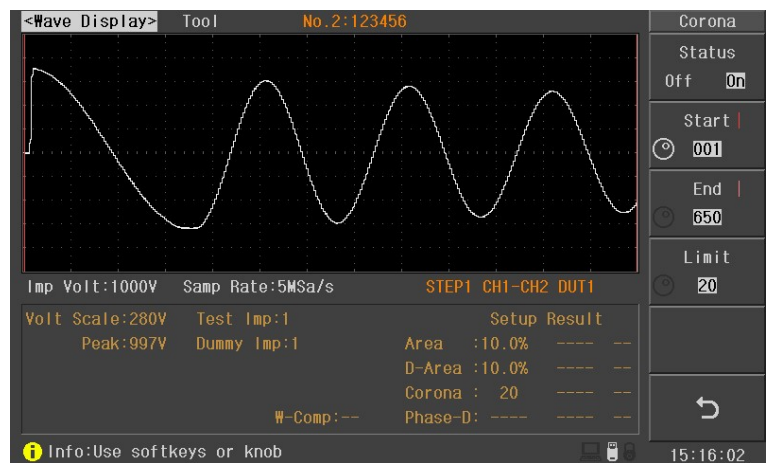

Figure 4-1-3-7 Corona setup interface

**Phase-Dif:** phase-dif directly reflect the inductance difference of coils, mainly used for the judgment of inductance difference. User can specify a zero-crossing point to compare. The instrument will judge the zero-crossing offset between the tested waveform and standard waveform and then compare the oscillation period between the two waveforms. The percentage of the two values will be taken as the judging criterion and the reference is set by percentage. Move the cursor to Phase-dif zone and use Status to set the phase-dif to ON or OFF. When the phase-dif is set as ON, the check symbol will be displayed in the left side of Limit. Use the numeric key to input the Limit. Or press Comparator key to enter into the comparator setup interface (figure 4-1-3-4, standard sampling must be made) and then press Phase-dif to enter into the Phase-dif setup menu (figure 4-1-3-8), set the phase-dif ON/OFF, position and limit through soft key 1-4. After setting, start a test to observe whether the test results of phase-dif is within the limit.

**\*NOTE:** The tester can only set zero-crossing points from 2 to 20. The first zero-crossing point cannot reflect the actual performance of coils, so it is not necessary to set the first point. The third zero-crossing point must be present in the waveform so as to ensure the normal operation of phase differential comparison.

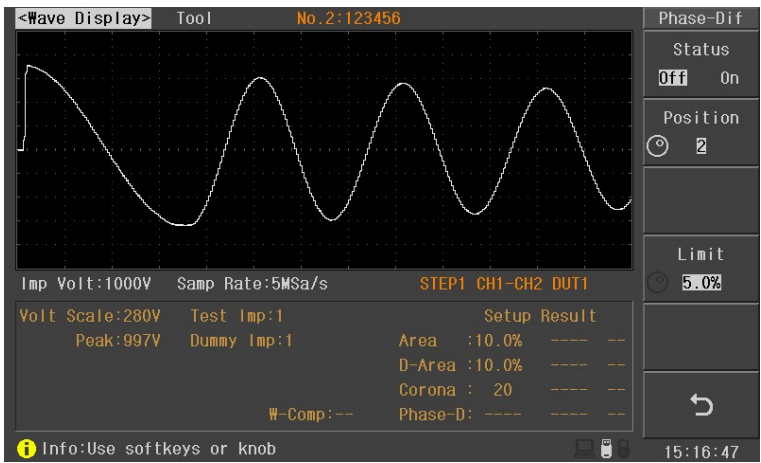

Figure 4-1-3-8 Phase-Dif setup interface

**Wave-Comp:** this test item can detect whether there is difference between the test waveform and standard waveform in order to strengthen the detection ability of IW (Surge). Move the cursor to Wave-Comp zone and use Status to set the Wave-Comp to ON or OFF. When the Wave-Comp is set as ON, the check symbol will be displayed in the left side of T dif and V dif. Use the numeric key to input the difference. Or press Comparator key to enter into the comparator setup interface (figure 4-1-3-4, standard sampling must be made) and then press Wave-Comp to enter into the Wave-Comp setup menu (figure 4-1-3-9), set the Wave-Comp ON/OFF, start point, end point and T dif and V dif through soft key 1-4. After setting, start a test to observe whether the waveform

compare test result is good.

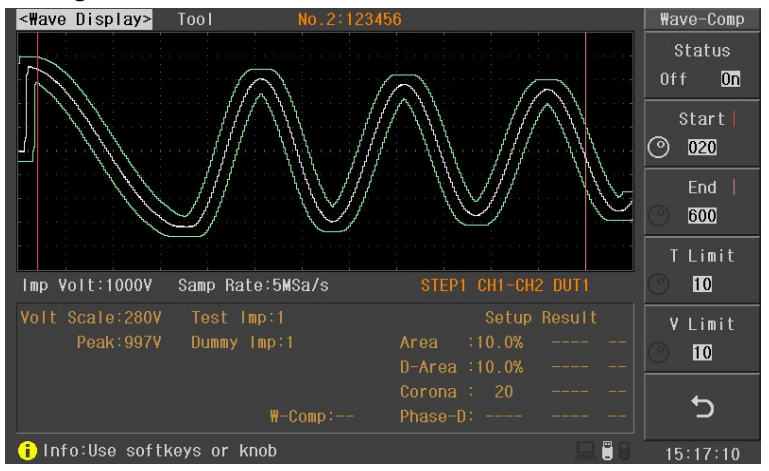

Figure 4-1-3-9 Wave-Comp setup interface

**DUT No.:** For ease of identification, the DUT No. is displayed in the front of the test item when in comprehensive test. Move the cursor to this zone, use numeric key to input the number. It can be set as  $1^{6}$ .

# 4.1.4 Insulation Resistance (IR) setup

| <ir setup:<="" th=""><th></th><th></th><th>No.2:123</th><th></th><th></th><th>IR Step</th></ir> |            |            | No.2:123 |  |       | IR Step   |
|-------------------------------------------------------------------------------------------------|------------|------------|----------|--|-------|-----------|
| Channe I +                                                                                      | 1234       | 12         | 34       |  |       | Prog      |
| Channe I -                                                                                      |            |            |          |  |       | <u> </u>  |
| Voltage                                                                                         | 0.500kV    | 0.500kV    | 0.500kV  |  |       |           |
| Time                                                                                            | 1.0s       | 1.0s       | 1.0s     |  |       |           |
| Ramp                                                                                            | 0.1s       | 0.1s       | 0.1s     |  |       |           |
| High                                                                                            | 0FF        | 0FF        | 0FF      |  |       |           |
| Low                                                                                             | 10MΩ       | 10M 🕰      | 10M 🕰    |  |       |           |
| DUT No.                                                                                         |            |            |          |  |       | Copy Step |
|                                                                                                 |            |            |          |  |       | Del. Step |
|                                                                                                 |            |            |          |  |       | EXIT      |
| 🔒 Info:Us                                                                                       | e softkeys | s to selec | t        |  | 모 🗄 🔒 | 15:06:57  |

Press IR in Test Setup interface to enter into the IR setup interface (as shown in figure 4-1-4-1).

Figure 4-1-4-1 IR setup page

**Channel+/channel-:** Move the cursor to this zone and press the "Prog" soft key to display the <high voltage output channel selection window>(as show in figure 4-1-4-2). In this window, you can move the cursor to each channel and press the "ON/OFF" soft key to set the output of this channel. Channel "+" indicates positive side of high voltage output, channel "-" indicates negative side of high voltage output. "+" and "-" can't be set at the same channel. Press the "OK" soft key to save the settings. RTN/LOW terminal is always used as the negative side of high voltage output.

| U9036 ( | Operation          | Manual     |        |              |              |              |              |  | Cha | pter 4 | 1 Instructio | n for Use |
|---------|--------------------|------------|--------|--------------|--------------|--------------|--------------|--|-----|--------|--------------|-----------|
|         | <ir setup=""></ir> | 4)<br>     |        |              | No.2         | 1234         | 156          |  |     | 1/3    | Channe I     | -         |
|         | Channe I +         | 1234       | 12     |              | 34           |              |              |  |     |        | ON/OFF       |           |
|         | Channe I -         |            |        |              |              |              |              |  |     |        |              | -         |
|         | Voltage            | 0.500kV    | Chan   |              |              |              | 4            |  |     |        |              |           |
|         | Time               | 1.0s       |        | $\checkmark$ | $\checkmark$ | $\checkmark$ | $\checkmark$ |  |     |        |              |           |
|         | Ramp               | 0.1s       | -      |              |              |              |              |  |     |        |              | 3         |
|         | High               | 0FF        | 0FF    |              | 0F           | F            |              |  |     |        | ОК           |           |
|         |                    | 10MΩ       | 10M    | Ω            |              | 0M2          |              |  |     |        |              | -         |
|         |                    |            |        |              |              |              |              |  |     |        |              |           |
|         |                    |            |        |              |              |              |              |  |     |        |              | -         |
|         |                    |            |        |              |              |              |              |  |     |        |              |           |
|         |                    |            |        |              |              |              |              |  |     |        |              |           |
|         |                    |            |        |              |              |              |              |  |     |        |              |           |
|         |                    |            |        |              |              |              |              |  |     |        | Quit         |           |
|         | i Info:Use         | e softkeys | to sel | ect          |              |              |              |  |     |        | 15:07:12     |           |

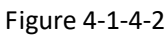

**Voltage:** After setting the channel, move the cursor to Test voltage and set the test voltage through the soft key or numeric key. The test voltage range is from 100V to 1000V.

**Time :** Move the cursor to this zone and set the test time through the soft key or numeric key. The test time range is from 0.1s to 999.9s.

**Ramp**: Move the cursor to this zone and set the ramp time through the soft key or numeric key. The test time range is from 0.1s to 999.9s.

**High/Low:** set the high and low value. If the test result is out of the range, it will be judged as FAIL. Move the cursor to this zone, use the soft key or numeric key to input the value. The range is from 1M to 50G. "0" indicates shut off the high or low limit.

**DUT No.:** For ease of identification, the DUT No. is displayed in the front of the test item when in comprehensive test. Move the cursor to this zone, use numeric key to input the number. It can be set as  $1^{6}$ .

# 4.1.5 HIPOT setup

Press HIPOT in Test Setup interface to enter into the Hipot setup interface (as shown in figure 4-1-5-1).

#### U9036 Operation Manual

Chapter 4 Instruction for Use

| <hipot set<="" th=""><th>up&gt;</th><th></th><th>No.2:123</th><th>456</th><th>1/4</th><th>HIPOT Step</th></hipot> | up>        |          | No.2:123 | 456     | 1/4     | HIPOT Step |
|----------------------------------------------------------------------------------------------------|------------|----------|----------|---------|---------|------------|
| Channe I +                                                                                                    | 1234       | 12       | 34       | 12      |         | Prog       |
| Channe I -                                                                                                    |            |          |          | 34      |         |            |
| Voltage                                                                                                    | 0.600kV    | 0.600kV  | 0.600kV  | 0.600kV |         |            |
|                                                                                                    | 50Hz AC    | 50Hz AC  | 50Hz AC  | 50Hz AC |         |            |
| Time                                                                                                    | 1.0s       | 1.0s     | 1.0s     | 1.0s    |         |            |
| Ramp                                                                                                    | 0.1s       | 0.1s     | 0.1s     | 0.1s    |         |            |
|                                                                                                    | 2.000mA    | 2.000mA  | 2.000mA  | 2.000mA |         |            |
| Low                                                                                                    | 0FF        | 0FF      | 0FF      | 0FF     |         | Copy Step  |
| Arc                                                                                                    | 0FF        | 0FF      | 0FF      | 0FF     |         |            |
| Offset                                                                                                    | 0.000mA    | 0.000mA  | 0.000mA  | 0.000mA |         | Del. Step  |
|                                                                                                    |            |          |          |         |         |            |
|                                                                                                    |            |          |          |         |         | EXIT       |
| 🔒 Info:Use                                                                                                    | e softkeys | to selec | t        |         | 드 🗒 🕄 😣 | 15:08:29   |

#### Figure 4-1-5-1 Hipot setup page

**Channel+/channel-:** Move the cursor to this zone and press the "Prog" soft key to display the <high voltage output channel selection window>(as show in figure 4-1-5-2). In this window, you can move the cursor to each channel and press the "ON/OFF" soft key to set the output of this channel. Channel "+" indicates positive side of high voltage output, channel "-" indicates negative side of high voltage output. "+" and "-" can't be set at the same channel. Press the "OK" soft key to save the settings. RTN/LOW terminal is always used as the negative side of high voltage output.

| <hipot set<="" th=""><th colspan="9">lipot Setup&gt; No.2:123456 1/4</th><th>Channe I</th></hipot> | lipot Setup> No.2:123456 1/4 |        |              |              |              |              |       |          |  | Channe I |
|----------------------------------------------------------------------------------------------------|------------------------------|--------|--------------|--------------|--------------|--------------|-------|----------|--|----------|
| Channe I +                                                                                         | 1234                         | 12     |              | 34           |              | 12           |       |          |  | ON/OFF   |
| Channe I -                                                                                         |                              |        |              |              |              | 34           |       |          |  |          |
| Voltage                                                                                            | 0.600k¥                      | Chan   | 1            | 2            | 3            | 4            | )0k¥  |          |  |          |
|                                                                                                    | 50Hz AC                      | +      | $\checkmark$ | $\checkmark$ | $\checkmark$ | $\checkmark$ | z AC  |          |  |          |
| Time                                                                                               | 1.0s                         | -      |              |              |              |              | .0s   |          |  |          |
| Ramp                                                                                               | 0.1s                         | 0.1    | 3            | 0.           | 1s           | (            | ).1s  |          |  | OK       |
| High                                                                                               | 2.000mA                      | 2.000r | nA 🛛         | 2.00         | OmA          | 2.(          | )00mA |          |  |          |
| Low                                                                                                | 0FF                          | 0FF    |              | 0F           | F            |              | )FF   |          |  |          |
| Arc                                                                                                | 0FF                          | 0FF    |              | 0F           | F            |              | )FF   |          |  |          |
| Offset                                                                                             | 0.000mA                      | 0.000r | nA           | 0.00         | OmA          | 0.0          | )00mA |          |  |          |
| DUT No.                                                                                            |                              |        |              |              |              |              |       |          |  |          |
|                                                                                                    |                              |        |              |              |              |              |       | Quit     |  |          |
| 👔 Info:Use softkeys to select 📃 📱 🗟                                                                |                              |        |              |              |              |              |       | 15:08:36 |  |          |

Figure 4-1-5-2

**Voltage:** After setting the channel, move the cursor to Test voltage and set the test voltage through the soft key or numeric key. The test voltage range is from 100V to 5000V for AC and from 100V to 6000V for DC.

**Frequency** : Move the cursor to this zone and use the "Prog" soft key to select frequency of high voltage. It can be selected as "50Hz AC", "60Hz DC" and "DC".

**Time :** Move the cursor to this zone and set the test time through the soft key or numeric key. The test time ranges from 0.1s~999.9s.

**Ramp**: Move the cursor to this zone and set the ramp time through the soft key or numeric key. The test time ranges from 0.1s~999.9s.

**High/Low:** set the high and low value. If the test result is out of the range, it will be judged as FAIL. Move the cursor to this zone, use the soft key or numeric key to input the value. The ranges is from 0.001mA to 30.000mA for AC and from 0.001mA to 10.000mA for DC. "0" indicates shut off the high or low limit.

**Arc**: Set the sensitivity of arc detection. The lower value indicates the higher sensitivity. Move the cursor to this zone and set the Arc through the soft key or numeric key. The ARC range is from 0.1mA to 15.0mA for AC and from 0.1mA to 10.0mA for DC. "0" indicates turn off the ARC detection function.

**Offset :** This function is used to deduct the leakage current generated by the test fixtures. The offset value will be automatically deducted in each test. Move the cursor to this zone and set the offset value through the "offset "soft key or numeric key. The offset value range is from 0.1mA to 15.0mA for AC and from 0.1mA to 10.0mA for DC. "0" indicates turn off the offset function.

**DUT No.:** For ease of identification, the DUT No. is displayed in the front of the test item when in comprehensive test. Move the cursor to this zone, use numeric key to input the number. It can be set as 1~6.

# 4.1.6 DCR BAL Setup

The purpose of the testing DCR balance is to test the resistance difference between the two winding coils. To use this function, you need to set at least two DCR test steps. The resistance value to be compared in balance test is the measurement value of the DCR. The judgment is made by subtracting the two DCR values and selecting the absolute value. Press DCR BAL soft key in Test Setup interface to enter into the R BAL interface (figure 4-1-6-1).

| U9036 Operation                                                                                         | Manual            |          |     | Chapter 4   | Instruction for Use |
|----------------------------------------------------------------------------------------------------|-------------------|----------|-----|-------------|---------------------|
| <r balance<="" td=""><td>Setup&gt;</td><td>No.2:123</td><td>456</td><td>1/1</td><td>R BAL Step</td></r> | Setup>            | No.2:123 | 456 | 1/1         | R BAL Step          |
| Ref A                                                                                                   | CH(1,2)           |          |     |             | Prog                |
| Ref B                                                                                                   | CH(3,4)           |          |     |             |                     |
| High(Ω)                                                                                                 | 100.00m           |          |     |             |                     |
| Low (Ω)                                                                                                 | 0.0000m           |          |     |             |                     |
|                                                                                                    |                   |          |     |             |                     |
|                                                                                                    |                   |          |     |             |                     |
|                                                                                                    |                   |          |     |             |                     |
|                                                                                                    |                   |          |     |             | Copy Step           |
|                                                                                                    |                   |          |     |             |                     |
|                                                                                                    |                   |          |     |             | Del. Step           |
|                                                                                                    |                   |          |     |             |                     |
|                                                                                                    |                   |          |     |             | FYIT                |
|                                                                                                    |                   |          |     |             |                     |
| 📑 Info:Use                                                                                              | softkeys to selec | :t       |     | <b> :</b> 8 | 15:43:00            |

Figure 4-1-6-1 DCR BAL Setup interface

**Ref A/Ref B:** Ref A/Ref B are used for setting two sets of coils needed to compare. The two sets of coils should be set in DCR. Move the cursor to this zone and use soft key to select the coils needed to compare.

**High/Low:** set the high and low value. If the test result is out of the range, it will be judged as FAIL. Move the cursor to this zone, use numeric key to input the high and low value.

# 4.1.7 L BAL Setup

The purpose of the testing inductance balance is to test the resistance difference between the two winding coils. To use this function, you need to set at least two inductance test steps. The inductance value to be compared in balance test is the measurement value of the L. The judgment is made by subtracting the two L values and selecting the absolute value. Press L BAL soft key in Test Setup interface to enter into the L BAL interface (figure 4-1-7-1).

| <pre><l balance<="" pre=""></l></pre> | Setup>     |            | No.2:123 | 456 |          | L BAL Set        |
|---------------------------------------|------------|------------|----------|-----|----------|------------------|
| Ref A                                 | CH(1,2)    |            |          |     |          | Reset<br>Setting |
| Ref B                                 | CH(3,4)    |            |          |     |          |                  |
| High (H)                              | 5.0000µ    |            |          |     |          |                  |
| Low (H)                               | 0.0000µ    |            |          |     |          |                  |
|                                       |            |            |          |     |          |                  |
|                                       |            |            |          |     |          |                  |
|                                       |            |            |          |     |          |                  |
|                                       |            |            |          |     |          |                  |
|                                       |            |            |          |     |          |                  |
|                                       |            |            |          |     |          |                  |
|                                       |            |            |          |     |          | EXIT             |
| i Info:Use                            | e softkeys | s to selec | t        |     | <u> </u> | 15:45:18         |

Figure 4-1-7-1 L BAL Setup interface

**Ref A/Ref B:** Ref A/Ref B are used for setting two sets of coils needed to compare. The two sets of coils should be set in L. Move the cursor to this zone and use soft key to select the coils needed to compare.

**High/Low:** set the high and low value. If the test result is out of the range, it will be judged as FAIL. Move the cursor to this zone, use numeric key to input the high and low value.

## 4.1.8 IW Balance Setup

Press IW BAL in Test Setup interface to enter into the IW BAL setup interface (as shown in figure 4-1-8-1).

| <l\ balanc<="" th=""><th>e Setup&gt;</th><th></th><th>No.0:Def</th><th>ault</th><th>1/2</th><th>I₩ BAL Set</th></l\> | e Setup>      |            | No.0:Def      | ault | 1/2   | I₩ BAL Set |
|----------------------------------------------------------------------------------------------------|---------------|------------|---------------|------|-------|------------|
| Dec 4                                                                                                    |               |            |               |      | 1/5   | Reset      |
| Ret A                                                                                                    | UH(1,4)       | CH(1,4)    | CH(1,4)       |      |       | Setting    |
| Ref B                                                                                                    | CH(1,4)       | CH(1,4)    | CH(1,4)       |      |       | occerng    |
| Area Size                                                                                                    | <b>V</b> 5.0% | 🧹 5.0%     | <b>V</b> 5.0% |      |       |            |
| Dif-Area                                                                                                    | 🗸 10.0%       | 🗸 10.0%    | 🗸 10.0%       |      |       |            |
| Phase-Dif                                                                                                    | 5.0%          | 5.0%       | 5.0%          |      |       |            |
|                                                                                                    |               |            |               |      |       |            |
|                                                                                                    |               |            |               |      |       |            |
|                                                                                                    |               |            |               |      |       |            |
|                                                                                                    |               |            |               |      |       |            |
|                                                                                                    |               |            |               |      |       |            |
|                                                                                                    |               |            |               |      |       |            |
|                                                                                                    |               |            |               |      |       | EXIT       |
| i Info:Use                                                                                                    | e softkeys    | s to selec | t             |      | 드 🖱 🔒 | 08:44:36   |

Figure 4-1-8-1 IW BAL setup interface

**Ref A/Ref B:** Ref A/Ref B are used for setting two sets of coils needed to compare. The two sets of coils should be set in IW (Surge). Move the cursor to this zone and use soft key to select the coils needed to compare.

**Area Size, Dif-Area, Phase-Dif:** set the compare items and judgment range of the two sets of coils. The specific setup, please refer to IW(Surge) setup.

# 4.1.9 Open/Short(O/S) setup

Press O/S in Test Setup interface to enter into the O/S setup interface (as shown in figure 4-1-9-1).

| U9036 ( | Operation  | Manua      | I         |           |             | Cł | Chapter 4 Instruction for Use |           |  |  |
|---------|------------|------------|-----------|-----------|-------------|----|-------------------------------|-----------|--|--|
|         | <0/S Setu  | )>         |           | No.2:123  | No.2:123456 |    |                               | 0/S Step  |  |  |
|         | Channe I + | 1          | 2         | 3         |             |    |                               |           |  |  |
|         | Channe I - | 4          | 4         | 4         |             |    |                               |           |  |  |
|         | Std (Q)    | <1.0000    | <1.0000   | <1.0000   |             |    |                               |           |  |  |
|         | DUT No.    | 1          | 1         | 1         |             |    | 4                             |           |  |  |
|         |            |            |           |           |             |    |                               |           |  |  |
|         |            |            |           |           |             |    |                               |           |  |  |
|         |            |            |           |           |             |    |                               | Copy Step |  |  |
|         |            |            |           |           |             |    |                               | Del. Step |  |  |
|         |            |            |           |           |             |    |                               | EXIT      |  |  |
|         | into:Us    | e softkeys | s.knob or | input dat | a           |    |                               | 15.00.31  |  |  |

#### Figure 4-1-9-1 O/S setup page

**Channel+/channel-:** Move the cursor to this zone and input the channel through the numeric key. When inputting the channel+, the instrument will automatically set the next channel in channel-. Channel+ means the high voltage positive terminal, while channel- means the high voltage negative terminal. Channel+ and channel- can not be set at the same channel.

**Std(** $\Omega$ **)**: Set the standard resistance as the judgement of Open/short function. Move the cursor to this zone, use numeric key to input the value. When the measured value is less than the setting value, the test terminals can be considered as short. Otherwise, the test terminals are considered as open.

# 4.1.10 Seq Setup

In Seq Setup interface, you can turn on/off the Function or adjust the test sequence of the function. In Test setup interface, press Seq Setup soft key to enter into the Seq Setup interface (figure4-1-10-1).

| <seq< th=""><th>uence Setup&gt;</th><th>No.2:123456</th><th></th><th>Seq Setup</th></seq<> | uence Setup>         | No.2:123456  |       | Seq Setup      |
|--------------------------------------------------------------------------------------------|----------------------|--------------|-------|----------------|
| Seq                                                                                        |                      |              |       | Test<br>On/Off |
| 10                                                                                         | L & BAL              |              |       |                |
| . 2                                                                                        | 0/S                  |              |       |                |
| 3                                                                                          | DCR & BAL            | $\checkmark$ |       |                |
| 4                                                                                          | IR                   | $\checkmark$ |       |                |
| 5                                                                                          | HIPOT                | $\checkmark$ |       | Forword        |
| 6                                                                                          | I₩(Surge) & BAL      | $\checkmark$ |       |                |
|                                                                                            |                      |              |       | Backword       |
|                                                                                            |                      |              |       |                |
|                                                                                            |                      |              |       |                |
|                                                                                            |                      |              |       |                |
|                                                                                            |                      |              |       |                |
|                                                                                            |                      |              |       | EXIT           |
| 🔒 In                                                                                       | fo:Use softkeys to s | elect        | 드 🗒 🔒 | 15:45:36       |

Figure 4-1-10-1 Seq Setup interface

**Function:** this function is used for selecting the test item. Move the cursor to the Function needed to be set and use Test soft key to turn on or off the function. When set the Function as ON, the check symbol will be displayed in Test block, or it will not be displayed.

**Forward/Backward:** this function is used for adjusting the test sequence. Move the cursor to the Function needed to be set, and then use "Forward" soft key to move the test item upward, "Backward" soft key to move the test item backward.

<sup>C</sup> Note: it is suggested to move the DCR test upward and IW(Surge) test backward.

# 4.2 System Setup

Press SYSTEM to enter System. System configuration, test configuration, system information, system test and IW (Surge) output voltage test as well as firmware upgrade can be set in this interface.

# 4.2.1 System Config

Press SYSTEM to enter into the system configuration interface (figure4-2-1-1).

| <pre><system config=""> Tool</system></pre> |                               |       | System             |
|---------------------------------------------|-------------------------------|-------|--------------------|
| Brightness<br>Skip                          | :10<br>:Concies Ash           |       | System<br>Config   |
| Key Sound<br>Language                       | :Off<br>:English              |       | Test<br>Config     |
| Password<br>Save Type                       | :Off<br>:BMP8<br>:Standard    |       | System<br>Info     |
| HDL Trig Edge<br>Bus mode                   | : Fall<br>: Fall<br>: R\$232C |       | Firmware<br>Update |
| Baud Rate<br>Date                           | : 9600<br>: 2018-10-10        |       | System<br>Test     |
| Time                                        | :15:45:49                     |       | More<br>-1/2-      |
| i Info:Use softkeys to                      | select                        | 💻 🗒 8 | 15:45:49           |

Figure 4-2-1-1 System Config interface

**Brightness:** this option is used to set the backlight brightness of the LCD screen for different natural environment brightness. Move the cursor to this zone, use soft key to adjust the brightness ranging from 1-20.

**Skin:** the instrument provides several skins. Move the cursor to this zone and use the soft key to select.

Key Sound: Move the cursor to this zone and use the soft key to select it as ON/OFF.

**Language:** the instrument provides two kinds of language. Move the cursor to this zone and use the soft key to select Chinese or English.

**Password:** the instrument provides several kinds of password methods. Set it as Off, there is no need to input the password when testing; in key lock mode, it is need to input the password when unlock the key; in system mode, it is need to input the password when turn on the instrument; in file mode, it is need to input the password when entering into the file page. Move the cursor to this zone, use soft key to select the password mode: OFF, keylock, system and file; press "modify" soft key to change the new password. The factory initial password is 123456.

**Save Type:** this option is used to set the file type to be saved to the U-disk when pressing the SAVE soft key in the panel. DATA format is used to start or stop saving the test results. The test result will be saved to the U-disk (in CSV format) after each measurement; DATA+WAVE format will save the standard waveform and test waveform of the test results and IW(Surge) test int to U-disk (in CSV format, the waveform data is saved following the DATA); GIF, BMP, BMP24 and PNG format will save the displayed content in the screen to the U-disk according to the picture format. Move the cursor to this zone and use the soft key to select the Save Type.

**HDL Mode:** this option is used for setting the signal mode of external sorting interface (handler). Off or Standard mode can be set. Also, optional expansion mode with more comprehensive interface signal can be selected. See details in Chapter 6 "Handle interface".

**HDL Trig Edge:** this option is used for setting the handler interface to use Rise or Down edge of start signal to trigger the measurement.

**Bus Mode:** the instrument provides several bus mode to achieve remote control and measurement of the instrument in PC. There are three bus modes: RS232C, USB CDC and USB TMC. See details in Chapter 5 "Remote control".

**Baud Rate:** this option is used for setting the communication rate (it can also be used in USB CDC). The baud rates can be set: 4800, 9600, 19200, 38400, 57600 and 115200.

**Date/Time:** there is built-in real-time clock in the instrument and it is used for setting the accurate date and time. The time option can be set as ON/OFF. When setting it as OFF, the time will not be displayed in the right corner of the screen.

# 4.2.2 Test Config

| <test config=""> Tool</test>                       |                                |     | System             |
|----------------------------------------------------|--------------------------------|-----|--------------------|
| Trig Mode<br>Trig Dolay                            | : MAN                          |     | System<br>Config   |
| Pass Alarm<br>Fail Alarm                           | : Toms<br>: Off<br>: Long High |     | Test<br>Config     |
| Break On Fail<br>Show Testing Wave                 | : Off<br>: Off                 |     | System<br>Info     |
| Grid Disp<br>Corona Disp                           | :On<br>:Off                    |     | Firmware<br>Update |
| Wave Zoom In<br>Wave Comp Mask<br>Record Tost Data | : Off<br>: Off<br>: Off        |     | System             |
| Upload Test Data<br>Temp.Correction                | : Off<br>: Off                 |     | More               |
| i Info:Use softkeys to s                           | elect                          | 二 8 | 15:45:56           |

Press SYSTEM to enter into the test configuration interface (figure4-2-2-1).

Figure 4-2-2-1 Test Config interface

**Trig Mode:** this option is used to select the trigger mode of one measurement, including MAN, EXT and BUS. MAN:the default trigger mode, press the START key in the panel or foot switch to start a test; EXT: input a TTL negative pulse with width larger than 1µs in external handler interface and start a test in its rise edge or down edge; BUS: send trigger commands to start a test through RS232C, USB CDC or USB TMC interface.

**Trig Delay:** this option is used for setting the delay time from triggering a test to real testing, usually used for the synchronization between external handler and mechanical operation. In general, the delay time is set to 0 in MAN mode. The range of the delay time can be set from 0s to 60s.

**Pass Alarm/Fail Alarm:** this option can set the alarm of judgment. Move the cursor to this zone and use soft key to select the alarm: Long High, Long Low, One Short, Two Short or OFF.

**Break on Fail:** this option can select to stop testing or continue testing when on Fail test result. Move the cursor to this zone and use the soft key to select ON/OFF.

**Show Testing Wave:** this option can select whether to display the test waveform of IW(Surge) in the screen when in comprehensive testing. Move the cursor to this zone and use the soft key to select ON/OFF. After the comprehensive testing is finished, use Wave soft key to view the test waveform of IW(Surge).

**Grid Disp:** this option can select whether to turn on the grid display of waveform display area on IW(Surge) waveform display page. Move the cursor to this zone and use the soft key to select ON/OFF.

**Corona Disp:** this option can select whether to turn on the corona function on IW(Surge) waveform display page. Move the cursor to this zone and use the soft key to select ON/OFF. Not only set the Corona Disp as ON, but also set the corresponding corona compare as ON. When the corona value is out of the limit of corona, it will be displayed in red, otherwise, in green.

**Wave Zoom In:** this option can select whether to zoom in the waveform on IW(Surge) waveform display page. Move the cursor to this zone and use the soft key to select ON/OFF.

**Wave Comp Mask:** this option can select whether to display the waveform compare mask. Move the cursor to this zone and use the soft key to select ON/OFF.

**Record Test Data:** the instrument can record the test results (not including the test waveform of IW(surge)) of comprehensive testing. It can record 1500 pieces of data, which can be browsed in "History data" page or saved to U-disk for statistics and analysis. The mode of recording test data can be set as: OFF, PASS, FAIL and ALL. OFF: not record any test data; PASS: record the test data result in PASS only; FAIL: record the test data result in FAIL only; ALL: record all the test data.

**Upload Test Data:** after the end of comprehensive testing, the instrument can upload the test data to PC through interface (only support RS232C and USB CDC). The mode of uploading test data can be set as: OFF, PASS, FAIL and ALL. OFF: not upload any test data; PASS: upload the test data result in PASS only; FAIL: upload the test data result in FAIL only; ALL: upload all the test data.

**Temp.correction (TC):** By this function, the resistance tested under the current environment temperature will be converted to a resistance value under the user-set environment temperature. For instance, a resistor is tested as 100 $\Omega$  under 20°C. If user sets the temperature as 10°C, after correction, the value will be displayed as 96.22 $\Omega$ . This is realized by formulary conversion.

#### Formula: Rt=Rt0\*{1+at0\*(t-t0)}

- Rt Resistance measured under the current environment temperature
- Rt0 Resistance after correction
- t0 Preset temperature
- t Current environment temperature
- at0 Temperature coefficient of the material

For example: A resistor is measured as 100 $\Omega$  under 20  $^{\circ}$ C (Suppose the temperature coefficient as 3930ppm), the resistance under 10  $^{\circ}$ C will be 96.22 $\Omega$ .

$$Rt0 = \frac{Rt}{1 + a_{t0}^{*}(t-t0)} = \frac{100}{1 + (3930 \times 10^{-6}) \times (20 - 10)} = 96.22\Omega$$

NOTE: Before measurement, it is necessary to warm up the instrument and the probe for about half an hour. The temperature sensor should be placed to the DUT as close as possible but cannot contact it. After the displayed result comes to be stable, you can read or record the result.

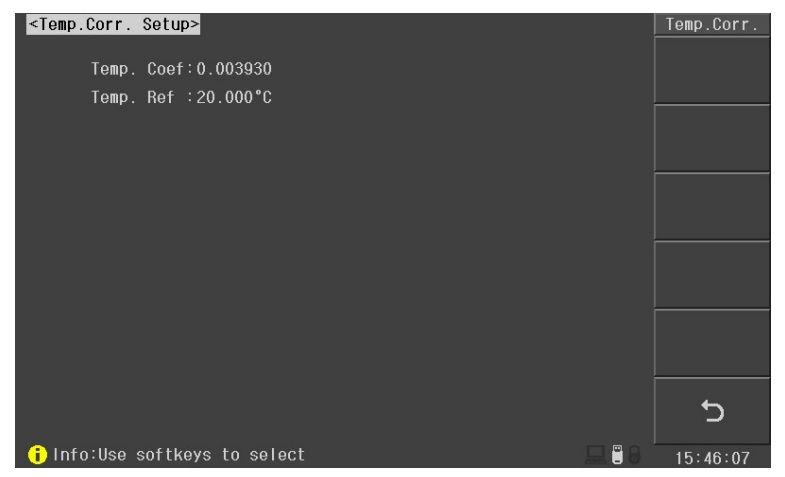

# 4.2.3 Firmware Upgrade

Press **SYSTEM** to enter into the system configuration interface and press Firmware Upgrade soft key to enter into the firmware upgrade interface (the U-disk with upload file must be inserted before upgrading).

When using U-disk to upgrade, please make sure the upgrade file has been copied in the root directory. After entering into the firmware upgrade interface, select the upgrade file and press upgrade to start upgrading. The instrument will automatically reboot after upgrading. Do not disconnect the power in the process of upgrading, or the system firmware will be damaged and the instrument can not work normally.

## 4.2.4 HV Test

Press **SYSTEM** to enter into the system configuration interface. Press "More" to switch the menu to page two and press "HV Test" to enter into the HV Test (figure 4-2-4-1). The HV test detect whether the output high voltage signal of IW(Surge) is good or not. Press Begin Test to start one self-check of HV output. When the cursor is in HV Test, the instrument will test all the voltage in the form; when the cursor is in the voltage in the form, the instrument will test the current voltage only.

| U9036 Operation Manual            | Chapter 4 Instruction for Use         |
|-----------------------------------|---------------------------------------|
| <hv test=""></hv>                 | HV Test                               |
| Power on self test:Off            | Begin<br>Test                         |
| Set value Test value Judge        |                                       |
| 300¥                              |                                       |
| 500¥                              |                                       |
| 1000¥                             |                                       |
| 1500¥                             |                                       |
| 2000¥                             |                                       |
| 2500¥                             | Self-Cal                              |
| 3000¥                             | · · · · · · · · · · · · · · · · · · · |
| 4000¥                             |                                       |
| 5000V                             |                                       |
|                                   | <b></b>                               |
| Output at CH1-CH2                 | C                                     |
| i Info:Remove the DUT before test | 08:47:08                              |

**Power on self test:** this option can set the instrument to operate power-on self test or not. Move the cursor to this zone and select ON/OFF through the soft key.

# 4.3 File List

Press File menu to enter into the File List interface (figure 4-3-1). The set parameter and sampled standard waveform data can be saved to the non-volatile memory or external U-disk in file format. There is no need to reset these parameters when using the same setup. To load the corresponding file can restore the set parameter and standard waveform data, thus greatly save the time of resetting the parameter.

| <fi< th=""><th>e List&gt;</th><th></th><th>Memory:ROM</th><th>File</th></fi<> | e List>                 |          | Memory:ROM       | File     |
|-------------------------------------------------------------------------------|-------------------------|----------|------------------|----------|
| No.                                                                           | Name                    | Function | Date             |          |
| 1                                                                             | 123                     | DCR,IW   | 2015-08-01 08:47 | Load     |
| 2                                                                             |                         |          |                  |          |
| 3                                                                             |                         |          |                  | Save     |
| 4                                                                             |                         |          |                  |          |
| 5                                                                             |                         |          |                  |          |
| 6                                                                             |                         |          |                  | Delete   |
|                                                                               |                         |          |                  |          |
| ŏ                                                                             |                         |          |                  | Copy     |
| 10                                                                            |                         |          |                  | COPY     |
| 11                                                                            |                         |          |                  |          |
| 12                                                                            |                         |          |                  | Rename   |
| 13                                                                            |                         |          |                  |          |
| 14                                                                            |                         |          |                  |          |
| 15                                                                            |                         |          |                  | Exit     |
| 1                                                                             | nfo:Use softkeys or inp | ut data  | <br>二            | 09:05:47 |

Figure 4-3-1 File List interface

Load: load a file saved in the non-volatile memory or external U-disk .

Build: build a new test file in designated position, the setup of function is empty.

Save: save the current setup of function to designated position.

Delete: delete the selected file.

Figure 4-2-4-1 HV Test interface

**Copy:** copy the file. There are three steps: input the number of original file, input the number of aim file and input the number needed to copy. This number is used to copy several files according to the sequence of file number.

Rules of name inputting: when pressing some numeric key, if the corresponding number (or special character) has been displayed in the soft key area, input the figure; otherwise, switch the soft key function, not input the figure; when pressing the soft key, input the corresponding figure or specific character.

<sup>C</sup>Note: if the file name already exists, the new file will cover the old one.

<sup>®</sup>Note: press ENTER key to switch between the internal file and U-disk file.

Pote: press right and left keys to flip operation.

<sup>CP</sup>Note: when the U-disk insert the instrument for the first time, the instrument will build a U9036 file in the U-disk root directory and then SETUP, IMAGE and DATA files will be built in this folder, respectively store the setup, image and data.

**Instruction:** the current file number and name will be displayed in measurement and setup page after loading the file. When using the internal file (No.1~300), the modified test function parameter will be written into the file and there is no need to save it again. No.0 is the internal specific file of the instrument. When not using the file listed in the file list, the instrument will use No.0 file and it will not save the modified test function parameter. **The test function parameter loaded from the PC use No.0 file.** 

# 4.4 How to test

Confirm that there is no voltage output and the HV indicator is not lightened, connect the DUT with the test line and make sure the test line is correctly connected with the instrument.

# 4.4.1 Start testing

1. Press MEAS menu key to enter into the test Disp interface (figure 4-4-1-1) and press START key to begin a comprehensive test.

| No.1:1 | 23        |              | TOT:1 | 0K÷0 | NG:1   | 07   | <b>/</b> 0 | Test Disp  |
|--------|-----------|--------------|-------|------|--------|------|------------|------------|
| DUT    | Channe I  | Function     |       |      | Result | Comp |            |            |
|        |           |              |       |      |        |      |            |            |
|        |           |              |       |      |        |      |            |            |
|        |           |              |       |      |        |      |            |            |
|        |           |              |       |      |        |      |            | Statistics |
|        |           |              |       |      |        |      |            | History    |
|        |           |              |       |      |        |      |            | Test Setup |
|        |           |              |       |      |        |      |            |            |
| i Int  | fo:Use so | ftkeys to se | lect  |      |        |      | 🖵 🗒 🖇 🕺    | 08:47:32   |

Figure 4-4-1-1 Test Disp interface

2. After pressing START key, if the current test step is IW(Surge), the HV indicator will be lightened. The measurement result and judgment result will be displayed in display page after one test step. After the whole test is finished, the PASS and FAIL judgment result in big character will be displayed in the right of test result list(figure 4-4-1-2).

| No.1:1  | 23        |              | TOT:2 | 0K÷1 | NG: 1  |   | 171      | Test Disp  |
|---------|-----------|--------------|-------|------|--------|---|----------|------------|
| DUT     | Channe I  | Function     |       |      | Result |   | Comp     |            |
| 1       | CH(1,4)   | DCR          |       |      | 34.39  | Ω | ОК       |            |
| 1       | CH(2,4)   | DCR          |       |      | 34.70  | Ω | ок       |            |
| 1       | CH(3,4)   | DCR          |       |      | 34.92  | Ω | OK       |            |
| 1       |           | DCR BAL      |       |      | 0.3120 | Ω | ок       |            |
| 1       |           | DCR BAL      |       |      | 0.2247 | Ω | ок 🔥     |            |
| 1       |           | DCR BAL      |       |      | 0.5367 | Ω | ок 🔼     | Statistics |
| 1       | CH(1,4)   | I₩(Surge)    |       |      |        |   | ок 📕 🔪   |            |
| 1       | CH(2,4)   | l₩(Surge)    |       |      |        |   | ОК       |            |
| 1       | CH(3,4)   | l₩(Surge)    |       |      |        |   | ок 🤇 📿 🐂 | History    |
| 1       |           | IW BAL       |       |      |        |   | ок 📘 🚬   |            |
| 1       |           | IW BAL       |       |      |        |   | ок 🔰 💛   |            |
| 1       |           | I₩ BAL       |       |      |        |   | ОК       | lest Setup |
|         |           |              |       |      |        |   | _0       | ₩ave       |
| 📑 🚹 İnf | fo:Use so | ftkeys to se | lect  |      |        |   |          | 08:47:42   |

Figure 4-4-1-2 Test result display

3. If there is IW(surge) in the test function, press Wave Disp soft key to view the test waveform of IW(surge) (figure 4-4-1-3) and relevant test data after testing. Press Next soft key to view the test waveform and data of next channel.

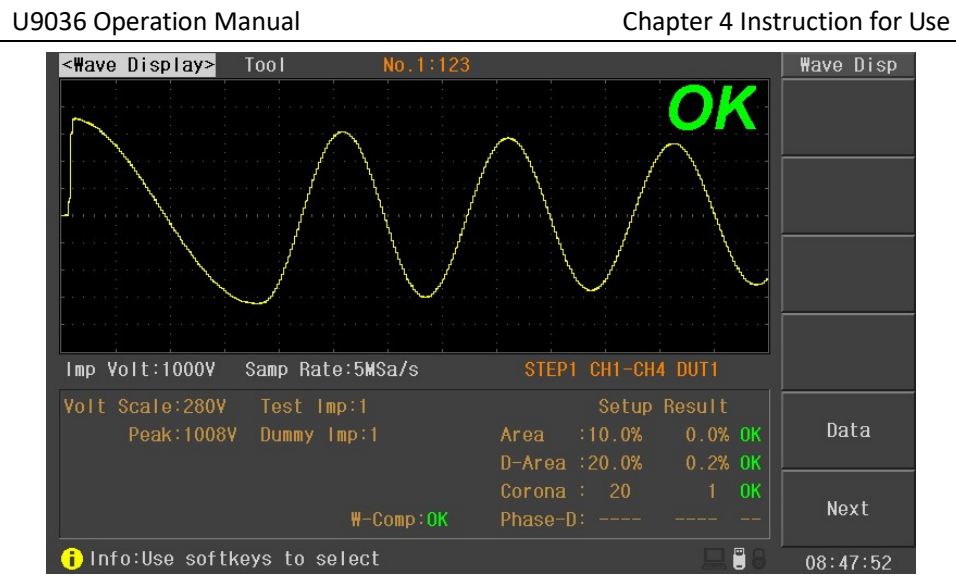

Figure 4-4-1-3 Waveform Display page

4. If the test result is FAIL, the FAIL information will be displayed after testing. The failed test function will be displayed in red (PASS in green) and the upper and lower limit of this failed function will be displayed for easy recognition(figure 4-4-1-4).

| No.1:1   | 23       |           | TOT:3 | 0K÷1 | NG:2      | 1    | /1         | Test Disp  |
|----------|----------|-----------|-------|------|-----------|------|------------|------------|
| DUT      | Channe I | Function  |       |      | Result    | Comp |            |            |
|          | CH(1,4)  | DCR       |       |      | 34.39 \$  | 2 OK |            |            |
|          | CH(2,4)  | DCR       |       |      | 32.48 \$  |      |            |            |
|          | CH(3,4)  | DCR       |       |      | 34.92 \$  |      |            |            |
|          |          |           |       |      |           |      |            |            |
|          |          |           |       |      |           |      |            |            |
|          |          | DCR BAL   |       |      | 0.5367 \$ |      |            | Statistics |
|          | CH(1,4)  | I₩(Surge) |       |      |           |      |            |            |
|          |          |           |       |      |           |      |            |            |
|          | CH(3,4)  | I₩(Surge) |       |      |           | 0K   |            | History    |
|          |          | IW BAL    |       |      |           |      |            |            |
|          |          | I₩ BAL    |       |      |           |      |            |            |
|          |          | I₩ BAL    |       |      |           | 0K   |            | lest Setup |
|          |          |           |       |      |           |      |            |            |
|          |          |           |       |      |           |      |            | ₩ave       |
| 📑 🚺 I n' | fo: DUTI |           |       |      |           |      | <b>二</b> 8 | 08:48:26   |

Figure 4-4-1-4 Test result display

# 4.4.2 Judgment result analysis

#### Hipot

| Judgment result<br>display | Instruction                                           |
|----------------------------|-------------------------------------------------------|
| н                          | Leakage current value exceeds the set high limit.     |
| LO                         | Leakage current value exceeds the set low limit.      |
| Break Down                 | Poor withstanding voltage of the DUT                  |
| Arcing                     | The ARC current exceeds the upper limit               |
| Rng Fail                   | The current exceeds the range of the meter            |
| ADV Over                   | Voltage reading exceeds the hardware available digits |
| ADI Over                   | Current reading exceeds the hardware available digits |
| Volt Low                   | The output voltage is too low                         |

#### **Insulation Resistance**

| Judgment result<br>display | Instruction                                           |
|----------------------------|-------------------------------------------------------|
| н                          | Leakage current value exceeds the set high limit.     |
| LO                         | Leakage current value exceeds the set low limit.      |
| Rng Fail                   | The resistance exceeds the range of the meter         |
| ADV Over                   | Voltage reading exceeds the hardware available digits |
| ADI Over                   | Current reading exceeds the hardware available digits |
| Volt Low                   | The output voltage is too low                         |

#### DCR/L(inductance)

| Judgment result<br>display | Instruction                                    |
|----------------------------|------------------------------------------------|
| HI                         | DCR value exceeds the set high limit.          |
| LO                         | DCR value exceeds the set low limit.           |
| Link Error                 | Poor connection of internal control link line. |
| No End                     | Hardware problems of DCR/L test unit.          |

#### L/DCR Balance

| Judgment result<br>display | Instruction                                   |
|----------------------------|-----------------------------------------------|
| HI                         | Resistance difference exceeds the high limit. |
| LO                         | Resistance difference exceeds the low limit.  |

#### IW (Surge)&Balance

| Judgment result<br>display | Instruction                            |
|----------------------------|----------------------------------------|
| А                          | Area exceeds the limit.                |
| D                          | Area difference exceeds the limit.     |
| С                          | Corona exceeds the limit.              |
| Р                          | Phase difference exceeds the limit.    |
| W                          | Waveform Comparison exceeds the limit. |

### 4.4.3 View history data

The instrument can store 1500 pieces of test data for viewing and statistics; when the storage number exceeds 1500, the instrument will cover the history from 1. For details of the saved data mode, please refer to "record the test data" in 4.2.2 Test Cofig section.

Press History Data soft key to enter into the history data display interface (figure 4-4-3-1).

| <hist< th=""><th>toy Data&gt;</th><th>G:1/5</th><th>123</th><th></th><th>P:17</th><th>l I</th><th>History</th></hist<> | toy Data> | G:1/5     | 123 |          | P:17     | l I | History  |
|----------------------------------------------------------------------------------------------------|-----------|-----------|-----|----------|----------|-----|----------|
| DUT                                                                                                    | Channe I  | Function  |     | Result   | Comp     |     |          |
|                                                                                                    | CH(1,4)   | DCR       |     | 34.39 Q  |          |     |          |
|                                                                                                    | CH(2,4)   | DCR       |     | 34.72 Q  |          |     |          |
|                                                                                                    | CH(3,4)   | DCR       |     | 34.91 Q  |          |     |          |
|                                                                                                    |           | DCR BAL   |     | 0.3370 Q |          |     |          |
|                                                                                                    |           | DCR BAL   |     | 187.22mΩ |          |     |          |
|                                                                                                    |           | DCR BAL   |     | 0.5242 🔉 |          |     | Save     |
|                                                                                                    | CH(1,4)   | I₩(Surge) |     |          |          |     |          |
|                                                                                                    | CH(2,4)   | l₩(Surge) |     |          |          |     | Drovioue |
|                                                                                                    | CH(3,4)   | l₩(Surge) |     |          |          |     | Group    |
|                                                                                                    |           | IW BAL    |     |          |          |     |          |
|                                                                                                    |           | IW BAL    |     |          |          |     | Next     |
|                                                                                                    |           | IW BAL    |     |          |          |     | Group    |
|                                                                                                    |           |           |     |          |          | 0   | 5        |
| i Info:Use softkeys to select                                                                                          |           |           |     | 💻 🗒 8    | 08:51:01 |     |          |

Figure 4-4-3-1 History data display interface

The test group information is displayed in the right of **History Data**, G:1/4 indicates the test group information, 1 indicates the current test group and 4 indicates the total test groups; the file ID information of the current group is displayed in the right of the group information(namely, the file name used during testing); P:1/2 means the test result page information of the current group, 1 means page 1 and 2 means the total pages of test results.

Press Next Page and Previous Page to switch the multiple test result pages; press Next Group and Previous Group to switch other test results.

Press Save soft key to save the history test data into U-disk in CSV format for statistics and analysis.

# Chapter 5 Remote control

The instrument is provided with RS232 serial interface, USB interface to achieve data communication and remote control of the instrument without panel; they have the same program-controlled command, but use different hardware configuration and communication protocol.

# 5.1 Instruction of RS232C interface

RS-232 standard, also called as asynchronous serial communication standard, has already been widely used for data communication between computers, computer and external equipment. RS is the English abbreviation of Recommended Standard; 232, the standard number. This standard is issued by IEA in 1969, which rules to send one bit in a data line every time.

As most serial interfaces, the serial interface of the instrument is also not strictly based on RS-232 standard but only uses the smallest subset of this standard. The signals are listed in the following table.

| Signal               | Code | Connector pin number |  |  |
|----------------------|------|----------------------|--|--|
| Transmitted data     | TXD  | 2                    |  |  |
| Received data        | RXD  | 3                    |  |  |
| Signal ground common | GND  | 5                    |  |  |

The reason is that the use of three lines is much more inexpensive and much simpler than that of five lines or six lines, which is the biggest advantage of using serial interface for communication. **NOTE: to avoid electric shock, please turn off the power before plugging and unplugging the connectors;** 

NOTE: in order to avoid damage to the device, please do not arbitrarily short output terminals, or with the casing.

## 5.1.1 The connection of the instrument with PC

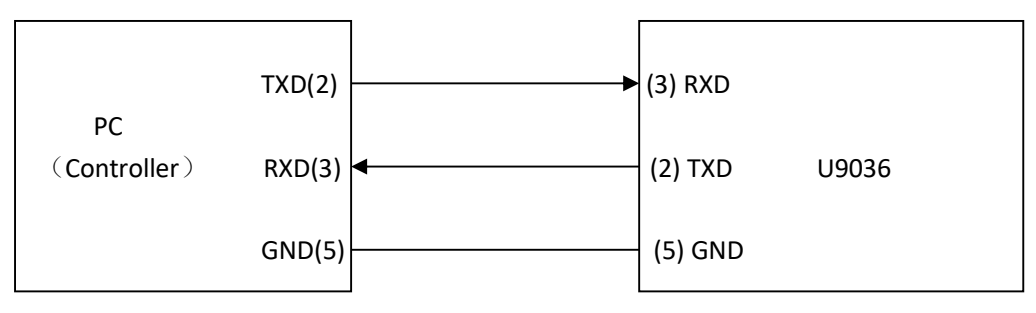

#### Figure 5-1-1 Connection of the instrument with PC

Figure 5-1-1 shows that the serial interface pin definition of this instrument is different from that of 9 pin connector used in IMB AT compatible computer. User can use double core shielded wire to make the three-line of connecting line (the length should be less than 1.5m) according to the picture or purchase the serial interface cable from our company.

When using serial port to connect the PC and the instrument, please set the bus mode firstly. The operation sequence is as follows:

Press SYSTEM menu key  $\rightarrow$  move the highlight bar to BUS mode  $\rightarrow$  RS232C soft key

| Transmission mode | Full-duplex asynchronous communication, including start bit |  |  |  |
|-------------------|-------------------------------------------------------------|--|--|--|
|                   | and stop bit                                                |  |  |  |
| Baud Rate         | 4800、9600、19200、38400、57600、115200                          |  |  |  |
| Data bit          | 8 BIT                                                       |  |  |  |
| Stop bit          | 1 BIT                                                       |  |  |  |
| Verification      | No                                                          |  |  |  |
| End mark          | NL(line break, ASCII code 10)                               |  |  |  |
| Contact manner    | Software                                                    |  |  |  |
| Connector         | DB9-core                                                    |  |  |  |

## 5.1.2 Main parameters for serial port

# 5.2 Instruction of USBCDC interface (virtual serial port)

USB CDC (virtual serial port) acts as a serial port. After installing the driver, it can work as a port to operate the instrument. Install the driver according to the following steps:

A. After inserting the USB cable for the first time, there will be a tip in the right corner "Found New Hardware" and then there will be a pop up dialog of installing the driver, as shown in figure 5-2-1.

B. Click "Next" and select "install from the list or designated position", as shown in figure 5-2-2.

Welcome to the Found New

If your hardware came with an installation CD

<Back Next> Cancel

Install the software automatically (Recommended)
Install from a list or specific location (Advanced)

This wizard helps you install software for Eucol USB VCom Drive

or floppy disk, insert it now

What do you want the wizard to do?

Hardware Wizard

C. Click "NEXT" again and select the right route of driver file (the right position of provided Eucol-VCOM.inf), as shown in figure 5-2-3. Click "NEXT" to finish installing the USB CDC driver. D. After installing the driver, USB CDC device can be seen in the Device Manager of the computer, as shown in figure 5-2-4.

Found New Hardware Wizard

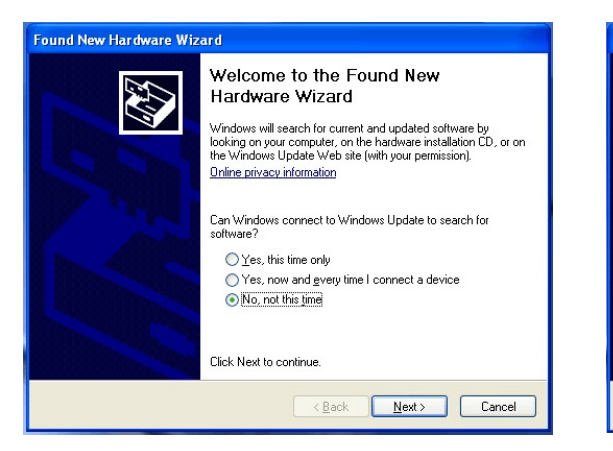

Figure 5-2-1 Found New Hardware

Figure 5-2-2 Install from the list or designated position

Click Next to continue.

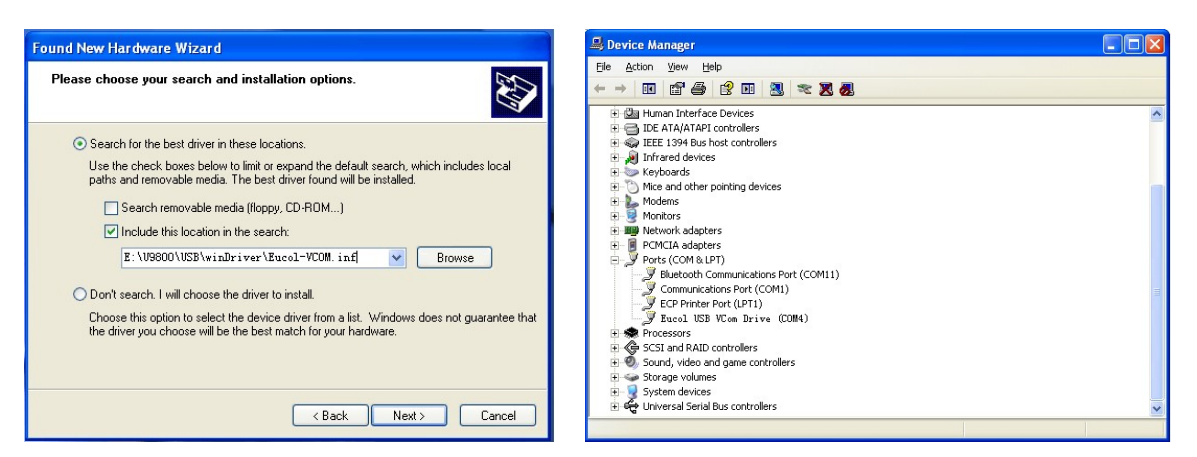

Figure 5-2-3 Designated driver file

Figure 5-2-4 USB CDC Device

# 5.3 Instruction of USB TMC interface

When using USB TMC interface, please download NI-VISA from the internet of NI (http://www.ni.com/china). The software includes USB TMC driver.

After inserting the USB cable, there will be a pop up dialog box of installing the driver and install the "USB Test and Measurement Device" driver according to the suggestion, as shown in figure 5-3-1.

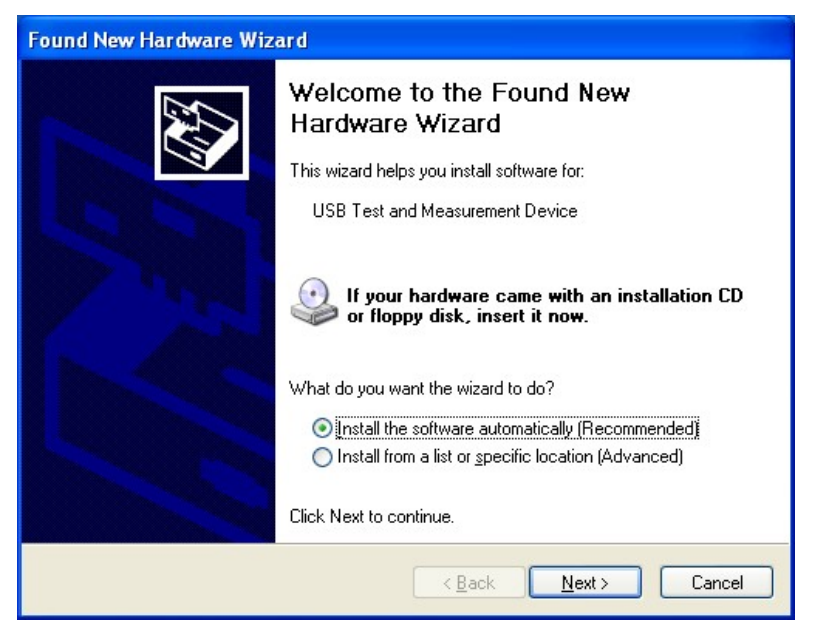

Figure 5-3-1 Install the USB TMC driver

E. After installing the driver, "USB Test and Measurement Device" can be seen in the in the Device Manager of the computer, as shown in figure 5-3-2.

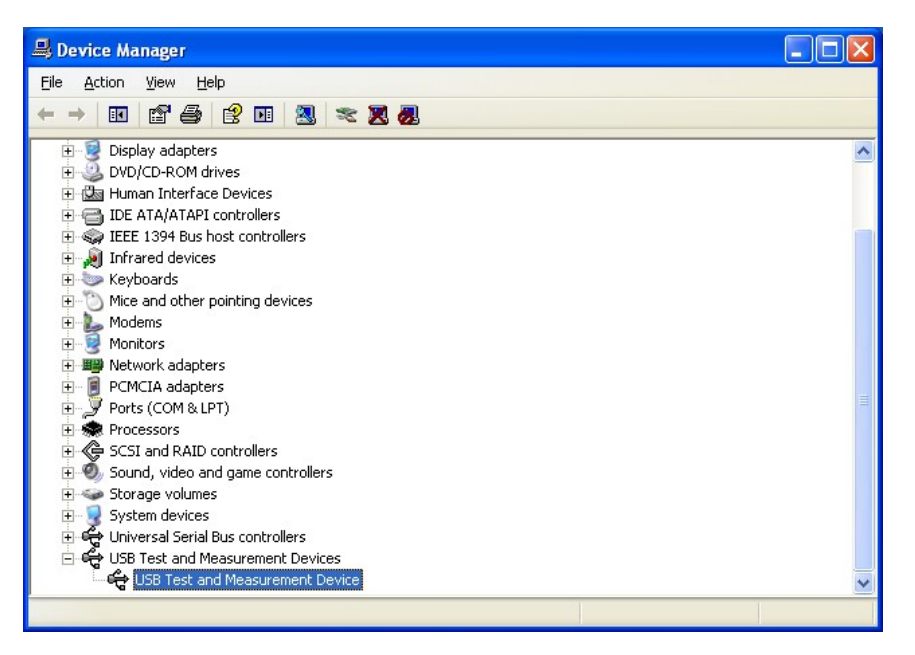

Figure 5-3-2 USB TMC device

# **Chapter 6 Handler interface**

# 6.1 Basic information

The handler interface employs a 36pin connector. Pin sequence is as follow.

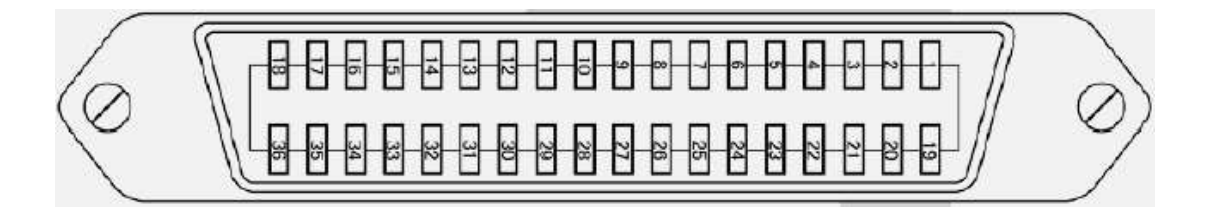

The signal definitions for each pin are described as follows:

**()**Note: The / (back slash) in the signal name means that the signal is asserted when in low level.

| Pin No. | Pin name                | Remark                                                   |  |  |
|---------|-------------------------|----------------------------------------------------------|--|--|
| 1       | /PASS                   | All the DUTs test pass, output 0, otherwise, output      |  |  |
|         |                         | 1.                                                       |  |  |
| 2       | /TEST                   | measurement signal. When in testing, /TEST signal is     |  |  |
|         |                         | 0; after testing, /TEST signal is 1. This signal is used |  |  |
|         |                         | to inform the next DUT to be connected to the            |  |  |
|         |                         | system.                                                  |  |  |
| 3~8     | /L_FAIL_DUT1~/L         | When L test fails, output 0, otherwise, output 1.        |  |  |
|         | FAIL_DUT6               |                                                          |  |  |
| 9-14    | /DCR_FAIL_DUT1 ~        | When DCR test fails, output 0, otherwise, output 1.      |  |  |
|         | /DCR_FAIL_DUT6          |                                                          |  |  |
| 15-20   | /IW_FAIL_DUT1~/IW_FAIL  | When IW test fails, output 0, otherwise, output 1.       |  |  |
|         | _DUT6                   |                                                          |  |  |
| 21-26   | /HI_FAIL_DUT1~/HI_FAIL_ | When HIPOT test fails, output 0, otherwise, output       |  |  |
|         | DUT6                    | 1.                                                       |  |  |
| 27-32   | /IR_FAIL_DUT1~          | When IR test fails, output 0, otherwise, output 1.       |  |  |
|         | /IR_FAIL_DUT6           |                                                          |  |  |
| 33      | /START                  | External trigger signal input. When the trigger mode     |  |  |
|         |                         | is EXT, test can be triggered on the rising edge or      |  |  |
|         |                         | falling edge(determined by the trigger edge of the       |  |  |

| U9036 Operation Manual |       | Chapter 6 Handler interface                                                                       |  |  |
|------------------------|-------|---------------------------------------------------------------------------------------------------|--|--|
|                        |       | Handler) of the signal.                                                                           |  |  |
| 34                     | /STOP | External Stop signal input.                                                                       |  |  |
| 35                     | EXGND | External power ground. When using the internal voltage, it is connected to internal power ground. |  |  |
| 36                     | EXV   | External power supply output.                                                                     |  |  |

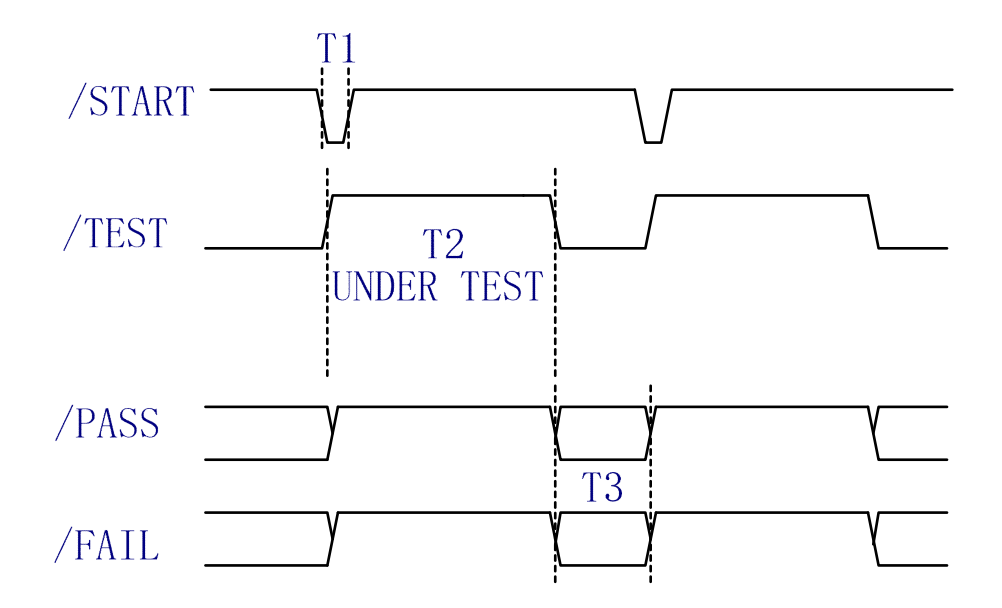

As shown in above figure of the timing diagram for handler interface, T1 is the trigger pulse width and the minimum pulse width is 1 us. T3 is the delay time, after the foregoing measurement completed to the next trigger signal; its minimum pulse width is 0 us. START can trigger the signal on the rising edge or falling edge, the above picture indicates the trigger in rising edge. /PASS and /FAIL signals are effective after BUSY signal turns low.

# 6.2 Electrical characteristics

## 6.2.1 DC isolated output

Each DC output is the collector output of the built-in pull-up resistor and isolated by an opto-coupler. The output voltage of each line is set by a pull-up resistor on the handler interface board. The pull-up resistors can be connected to the internally supplied voltage (+5V), or to an externally applied voltage (EXV: +5V to +24V) by setting jumpers. Table 1 shows the electrical characteristics of the DC isolated outputs.

#### U9036 Operation Manual

Chapter 6 Handler interface

| Voltage output rating |                            | Maximum                                       | Circuit common                                                                     |
|-----------------------|----------------------------|-----------------------------------------------|------------------------------------------------------------------------------------|
| Low                   | High                       | current                                       |                                                                                    |
|                       |                            |                                               | Internal pull-up voltage:                                                          |
| ≤0.5V                 | +5V∼<br>+24V               | 60mA                                          | GND                                                                                |
|                       |                            |                                               | External voltage (EXV):                                                            |
|                       |                            |                                               | EXGND                                                                              |
|                       | Voltage ou<br>Low<br>≤0.5V | Voltage output ratingLowHigh≤0.5V+5V~<br>+24V | Voltage output ratingMaximumLowHighcurrent $\leq 0.5V$ $+5V \sim$<br>$+24V$ $60mA$ |

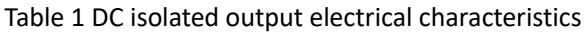

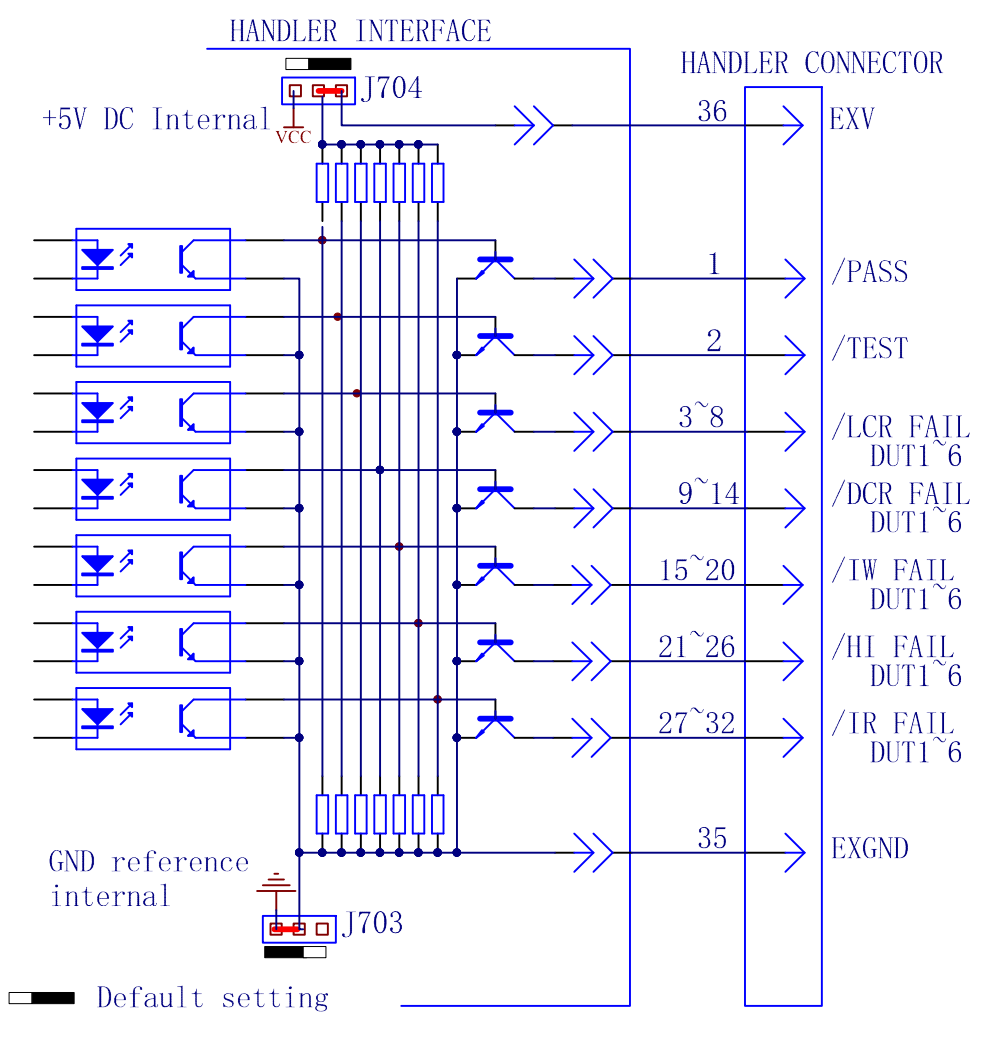

Figure 1 Simplified diagram of the output signals

Figure 1 shows a simplified diagram of the output signals. The default jumper setting is to use external voltage source. Refer to the next section Jumper Setup on Handler interface board.

### 6.2.2 Isolated input

The /START signal (pin 7) is connected to the cathode of the LED in an opto-coupler. The instrument is triggered on the rising edge or falling edge of the /START pulse. The anode of the LED can be driven by the internal +5V DC voltage, or an external DC voltage EXV (the same external voltage source used for output signal).

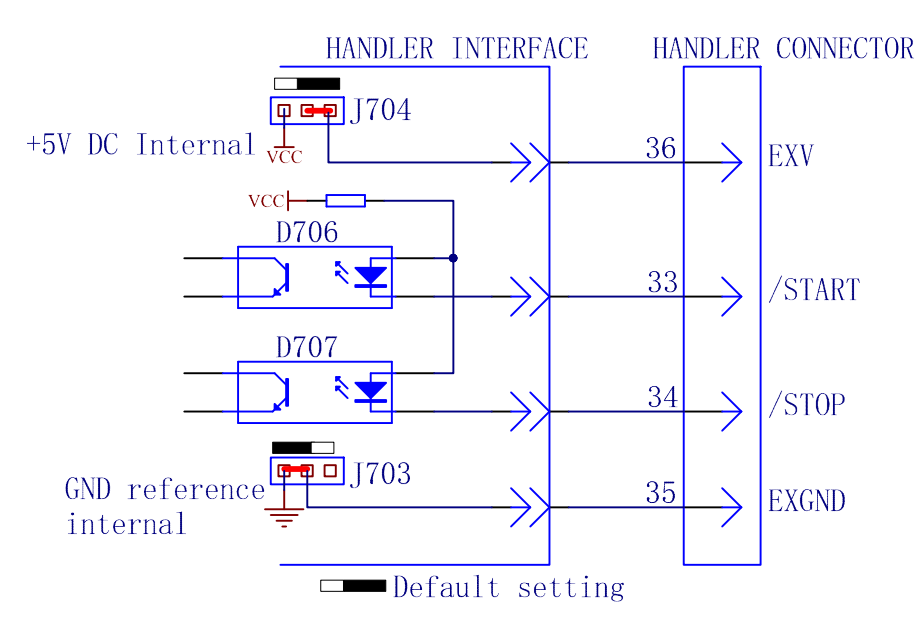

Figure2 Simplified diagram of the input signal

## 6.3 Jumper setup on HANDLER interface

The jumpers on the handler interface boards are used to select the internal voltage source or external voltage source for the output signal and input signal. There are two jumpers on the Handler interface board. Their locations are shown in figure 3.

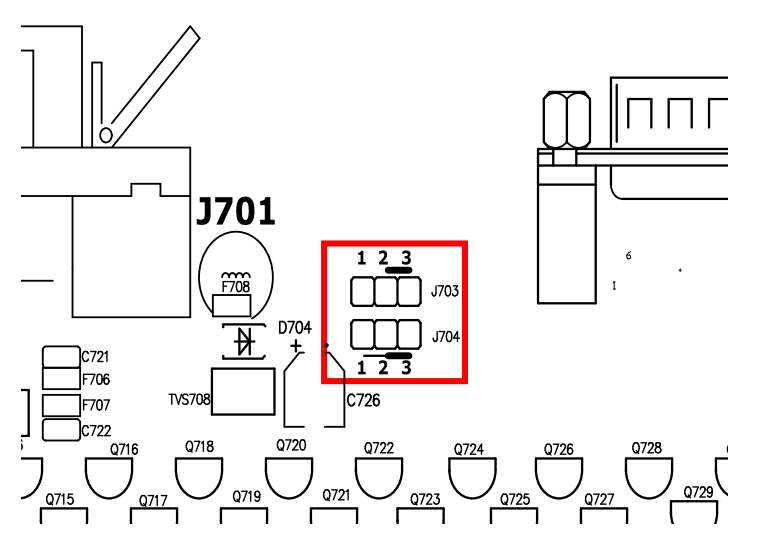

Figure 3 Jumper position on the Handler interface board

As above figure shown, when shipped from the factory, both jumpers are set at the upper position. If you want to use the internal power supply, you must set both jumpers at the lower position. Likewise, when using external power supply to substitute the internal power supply, the two jumpers should be set at the same time.

(1) Warning: Make sure the instrument has been powered off and the plug has been removed before opening the case to alter jumper setting.

# Chapter 7 Package contents and warranty

# 7.1 Package contents

Following items should be contained in the package.

| Serial<br>number | Name                             | Quantity |
|------------------|----------------------------------|----------|
| 1                | U9036 Impulse winding/DCR Tester | 1        |
| 2                | U26022 High-voltage Test cable   | 1        |
| 3                | U26023 Foot Switch               | 1        |
| 4                | Three-wire power line            | 1        |
| 5                | Operational Manual               | 1        |
| 6                | Warranty Card                    | 1        |
| 7                | Test Report                      | 1        |
| 8                |                                  |          |

Verify that you have received all above items and any optional accessories you may have ordered. If any one is missing, please contact us without delay.

# 7.2 Warranty

**warranty period:** The product is warranted against defects in material and workmanship for a period of two years from the date of shipment. You should supply us with the warranty card before you enjoy the free maintenance service. This warranty does not apply in the event of misuse or abuse of the product or as a result of unauthorized alterations or repairs. We are responsible for lifelong maintenance of the instrument.

The maintenance for this instrument should be performed by professional maintenance personnel. Do not substitute the internal components unauthorized when maintaining. In order to ensure the measurement accuracy, the instrument must be measured and corrected after maintenance. You should bear the maintenance expense for damages caused by unauthorized repairing or substituting components.

The instrument should not be placed in the environment present direct sunlight and moisture. Place the instrument in the original package box if you do not use it for a long time.